# P5QPL-VM

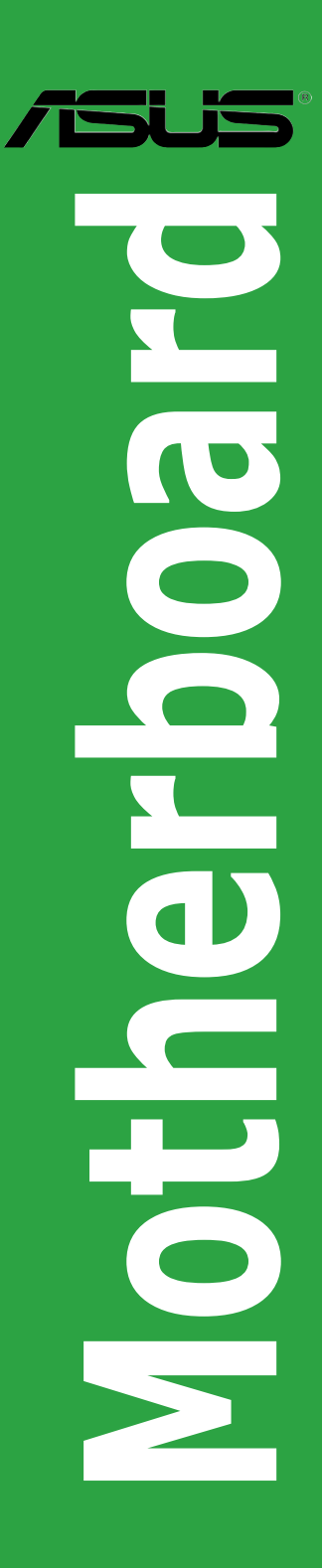

E4295

Second Edition V2 October 2008

#### Copyright © 2008 ASUSTeK Computer INC. All Rights Reserved.

No part of this manual, including the products and software described in it, may be reproduced, transmitted, transcribed, stored in a retrieval system, or translated into any language in any form or by any means, except documentation kept by the purchaser for backup purposes, without the express written permission of ASUSTeK Computer INC. ("ASUS").

Product warranty or service will not be extended if: (1) the product is repaired, modified or altered, unless such repair, modification of alteration is authorized in writing by ASUS; or (2) the serial number of the product is defaced or missing.

ASUS PROVIDES THIS MANUAL "AS IS" WITHOUT WARRANTY OF ANY KIND, EITHER EXPRESS OR IMPLIED, INCLUDING BUT NOT LIMITED TO THE IMPLIED WARRANTIES OR CONDITIONS OF MERCHANTABILITY OR FITNESS FOR A PARTICULAR PURPOSE. IN NO EVENT SHALL ASUS, ITS DIRECTORS, OFFICERS, EMPLOYEES OR AGENTS BE LIABLE FOR ANY INDIRECT, SPECIAL, INCIDENTAL, OR CONSEQUENTIAL DAMAGES (INCLUDING DAMAGES FOR LOSS OF PROFITS, LOSS OF BUSINESS, LOSS OF USE OR DATA, INTERRUPTION OF BUSINESS AND THE LIKE), EVEN IF ASUS HAS BEEN ADVISED OF THE POSSIBILITY OF SUCH DAMAGES ARISING FROM ANY DEFECT OR ERROR IN THIS MANUAL OR PRODUCT.

SPECIFICATIONS AND INFORMATION CONTAINED IN THIS MANUAL ARE FURNISHED FOR INFORMATIONAL USE ONLY, AND ARE SUBJECT TO CHANGE AT ANY TIME WITHOUT NOTICE, AND SHOULD NOT BE CONSTRUED AS A COMMITMENT BY ASUS. ASUS ASSUMES NO RESPONSIBILITY OR LIABILITY FOR ANY ERRORS OR INACCURACIES THAT MAY APPEAR IN THIS MANUAL, INCLUDING THE PRODUCTS AND SOFTWARE DESCRIBED IN IT.

Products and corporate names appearing in this manual may or may not be registered trademarks or copyrights of their respective companies, and are used only for identification or explanation and to the owners' benefit, without intent to infringe.

# Contents

| Notices                         | vi  |
|---------------------------------|-----|
| Safety information              | vii |
| About this guide                | vii |
| P5QPL-VM specifications summary | ix  |

# **Chapter 1: Product introduction**

| 1.1  | Welcome! 1- |                                       |      |  |  |
|------|-------------|---------------------------------------|------|--|--|
| 1.2  | Packag      |                                       |      |  |  |
| 1.3  | Specia      | 1-1                                   |      |  |  |
|      | 1.3.1       | Product highlights                    | 1-1  |  |  |
|      | 1.3.2       | ASUS Special features                 | 1-2  |  |  |
| 1.4  | Before      | you proceed                           | 1-4  |  |  |
| 1.5  | Mother      | board overview                        | 1-5  |  |  |
|      | 1.5.1       | Placement direction                   | 1-5  |  |  |
|      | 1.5.2       | Screw holes                           | 1-5  |  |  |
|      | 1.5.3       | Motherboard layout                    | 1-6  |  |  |
|      | 1.5.4       | Layout contents                       | 1-7  |  |  |
| 1.6  | Central     | Processing Unit (CPU)                 | 1-7  |  |  |
|      | 1.6.1       | Installing the CPU                    | 1-8  |  |  |
|      | 1.6.2       | Installing the CPU heatsink and fan   | 1-10 |  |  |
|      | 1.6.3       | Uninstalling the CPU heatsink and fan | 1-11 |  |  |
| 1.7  | System      | n memory                              | 1-11 |  |  |
|      | 1.7.1       | Overview                              | 1-11 |  |  |
|      | 1.7.2       | Memory configurations                 | 1-12 |  |  |
|      | 1.7.3       | Installing a DIMM                     | 1-16 |  |  |
|      | 1.7.4       | Removing a DIMM                       | 1-17 |  |  |
| 1.8  | Expans      | sion slots                            | 1-18 |  |  |
|      | 1.8.1       | Installing an expansion card          | 1-18 |  |  |
|      | 1.8.2       | Configuring an expansion card         | 1-18 |  |  |
|      | 1.8.3       | PCI slots                             | 1-18 |  |  |
|      | 1.8.4       | PCI Express x1 slots                  | 1-18 |  |  |
|      | 1.8.5       | PCI Express x16 slot                  | 1-18 |  |  |
| 1.9  | Jumpe       | rs                                    | 1-19 |  |  |
| 1.10 | Connee      | ctors                                 | 1-20 |  |  |
|      | 1.10.1      | Rear panel connectors                 | 1-20 |  |  |

# Contents

|       | 1.10.2   | Internal connectors               | 1-22 |
|-------|----------|-----------------------------------|------|
| 1.11  | Softwa   | re support                        | 1-29 |
|       | 1.11.1   | Installing an operating system    | 1-29 |
|       | 1.11.2   | Support DVD information           | 1-29 |
| Chapt | er 2: Bl | OS information                    |      |
| 2.1   | Managi   | ng and updating your BIOS         |      |
|       | 2.1.1    | ASUS Update utility               | 2-1  |
|       | 2.1.2    | Creating a bootable floppy disk   | 2-2  |
|       | 2.1.3    | ASUS EZ Flash 2 utility           | 2-3  |
|       | 2.1.4    | AFUDOS utility                    | 2-4  |
|       | 2.1.5    | ASUS CrashFree BIOS 3 utility     | 2-5  |
| 2.2   | BIOS s   | etup program                      | 2-7  |
|       | 2.2.1    | BIOS menu screen                  |      |
|       | 2.2.2    | Menu bar                          |      |
|       | 2.2.3    | Navigation keys                   |      |
|       | 2.2.4    | Menu items                        | 2-9  |
|       | 2.2.5    | Sub-menu items                    |      |
|       | 2.2.6    | Configuration fields              | 2-9  |
|       | 2.2.7    | Pop-up window                     | 2-9  |
|       | 2.2.8    | Scroll bar                        | 2-9  |
|       | 2.2.9    | General help                      | 2-9  |
| 2.3   | Main m   | enu                               | 2-10 |
|       | 2.3.1    | System Time                       | 2-10 |
|       | 2.3.2    | System Date                       | 2-10 |
|       | 2.3.3    | Legacy Diskette A                 | 2-10 |
|       | 2.3.4    | Primary IDE Master/Slave, SATA1~4 | 2-10 |
|       | 2.3.5    | Storage Configuration             | 2-11 |
|       | 2.3.6    | System Information                | 2-11 |
| 2.4   | Advanc   | ced menu                          | 2-12 |
|       | 2.4.1    | JumperFree Configuration          | 2-12 |
|       | 2.4.2    | CPU Configuration                 | 2-14 |
|       | 2.4.3    | Chipset                           | 2-15 |
|       | 2.4.4    | Onboard Devices Configuration     | 2-16 |
|       | 2.4.5    | USB Configuration                 |      |

# Contents

|     | 2.4.6   | PCI PnP                     | 2-17 |
|-----|---------|-----------------------------|------|
| 2.5 | Power   | menu                        |      |
|     | 2.5.1   | Suspend Mode                | 2-18 |
|     | 2.5.2   | ACPI 2.0 Support            |      |
|     | 2.5.3   | ACPI APIC Support           |      |
|     | 2.5.4   | APM Configuration           |      |
|     | 2.5.5   | Hardware Monitor            |      |
| 2.6 | Boot n  | nenu                        |      |
|     | 2.6.1   | Boot Device Priority        |      |
|     | 2.6.2   | Boot Settings Configuration |      |
|     | 2.6.3   | Security                    |      |
| 2.7 | Tools I | menu                        |      |
|     | 2.7.1   | ASUS EZ Flash 2             |      |
|     | 2.7.2   | Express Gate                |      |
|     | 2.7.3   | AI NET 2                    |      |
| 2.8 | Exit m  | enu                         |      |

# Notices

# **Federal Communications Commission Statement**

This device complies with Part 15 of the FCC Rules. Operation is subject to the following two conditions:

- · This device may not cause harmful interference, and
- This device must accept any interference received including interference that may cause undesired operation.

This equipment has been tested and found to comply with the limits for a Class B digital device, pursuant to Part 15 of the FCC Rules. These limits are designed to provide reasonable protection against harmful interference in a residential installation. This equipment generates, uses and can radiate radio frequency energy and, if not installed and used in accordance with manufacturer's instructions, may cause harmful interference to radio communications. However, there is no guarantee that interference will not occur in a particular installation. If this equipment does cause harmful interference to radio or television reception, which can be determined by turning the equipment off and on, the user is encouraged to try to correct the interference by one or more of the following measures:

- · Reorient or relocate the receiving antenna.
- · Increase the separation between the equipment and receiver.
- Connect the equipment to an outlet on a circuit different from that to which the receiver is connected.
- Consult the dealer or an experienced radio/TV technician for help.

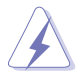

The use of shielded cables for connection of the monitor to the graphics card is required to assure compliance with FCC regulations. Changes or modifications to this unit not expressly approved by the party responsible for compliance could void the user's authority to operate this equipment.

# **Canadian Department of Communications Statement**

This digital apparatus does not exceed the Class B limits for radio noise emissions from digital apparatus set out in the Radio Interference Regulations of the Canadian Department of Communications.

This class B digital apparatus complies with Canadian ICES-003.

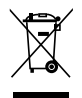

**DO NOT** throw the motherboard in municipal waste. This product has been designed to enable proper reuse of parts and recycling. This symbol of the crossed out wheeled bin indicates that the product (electrical and electronic equipment) should not be placed in municipal waste. Check local regulations for disposal of electronic products.

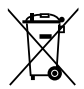

**DO NOT** throw the mercury-containing button cell battery in municipal waste. This symbol of the crossed out wheeled bin indicates that the battery should not be placed in municipal waste.

# Safety information

# **Electrical safety**

- To prevent electrical shock hazard, disconnect the power cable from the electrical outlet before relocating the system.
- When adding or removing devices to or from the system, ensure that the power cables for the devices are unplugged before the signal cables are connected. If possible, disconnect all power cables from the existing system before you add a device.
- Before connecting or removing signal cables from the motherboard, ensure that all power cables are unplugged.
- Seek professional assistance before using an adpater or extension cord. These
  devices could interrupt the grounding circuit.
- Make sure that your power supply is set to the correct voltage in your area. If you are not sure about the voltage of the electrical outlet you are using, contact your local power company.
- If the power supply is broken, do not try to fix it by yourself. Contact a qualified service technician or your retailer.

# **Operation safety**

- Before installing the motherboard and adding devices on it, carefully read all the manuals that came with the package.
- Before using the product, make sure all cables are correctly connected and the power cables are not damaged. If you detect any damage, contact your dealer immediately.
- To avoid short circuits, keep paper clips, screws, and staples away from connectors, slots, sockets and circuitry.
- Avoid dust, humidity, and temperature extremes. Do not place the product in any area where it may become wet.
- · Place the product on a stable surface.
- If you encounter technical problems with the product, contact a qualified service technician or your retailer.

# About this guide

This user guide contains the information you need when installing and configuring the motherboard.

# How this guide is organized

This manual contains the following parts:

Chapter 1: Product introduction

This chapter describes the features of the motherboard and the new technology it supports.

Chapter 2: BIOS setup

This chapter tells how to change system settings through the BIOS Setup menus. Detailed descriptions of the BIOS parameters are also provided.

# Where to find more information

Refer to the following sources for additional information and for product and software updates.

#### 1. ASUS websites

The ASUS website provides updated information on ASUS hardware and software products. Refer to the ASUS contact information.

#### 2. Optional documentation

Your product package may include optional documentation, such as warranty flyers, that may have been added by your dealer. These documents are not part of the standard package.

# Conventions used in this guide

To make sure that you perform certain tasks properly, take note of the following symbols used throughout this manual.

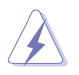

**DANGER/WARNING:** Information to prevent injury to yourself when trying to complete a task.

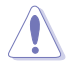

**CAUTION:** Information to prevent damage to the components when trying to complete a task.

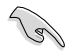

**IMPORTANT**: Instructions that you MUST follow to complete a task.

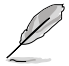

NOTE: Tips and additional information to help you complete a task.

# Typography

| Bold text                                 | Indicates a menu or an item to select.                                                                              |
|-------------------------------------------|----------------------------------------------------------------------------------------------------|
| Italics                                   | Used to emphasize a word or a phrase.                                                                               |
| <key></key>                               | Keys enclosed in the less-than and greater-than sign means that you must press the enclosed key.                    |
|                                           | Example: <enter> means that you must press the Enter or Return key.</enter>                                         |
| <key1>+<key2>+<key3></key3></key2></key1> | If you must press two or more keys simultaneously, the key names are linked with a plus sign (+).                   |
|                                           | Example: <ctrl>+<alt>+<d></d></alt></ctrl>                                                                          |
| Command                                   | Means that you must type the command exactly as shown, then supply the required item or value enclosed in brackets. |
|                                           | Example: At the DOS prompt, type the command line:<br>afudos /i[filename]<br>afudos /iP5QPL-VM.ROM                  |

# P5QPL-VM specifications summary

| CPU                           | LGA775 socket for Intel <sup>®</sup> Core <sup>™</sup> 2 Quad/Core <sup>™</sup> 2<br>Extreme/Core <sup>™</sup> 2 Duo/Pentium <sup>®</sup> dual-core/Celeron <sup>®</sup><br>dual-core/Celeron <sup>®</sup> Processors<br>Compatible with Intel <sup>®</sup> 05B/05A/06 processors<br>Supports 45nm multi-core CPU<br>(Refer to www.asus.com for Intel CPU support list)                                                                                                    |
|-------------------------------|----------------------------------------------------------------------------------------------------|
|                               | Southbridge: Intel® ICH7                                                                                                    |
| Front Side Bus                | 1333/1066/800 MHz                                                                                                    |
| Memory                        | <ul> <li>Dual channel memory architecture</li> <li>4 x 240-pin DIMM sockets supports unbuffered non-ECC<br/>8GB 1066(overclocking)/800/667 MHz DDR2 memory<br/>modules</li> <li>When installing total memory of 4GB capacity or more,<br/>Windows<sup>®</sup> 32-bit operation system may only recognize less<br/>than 3GB. Hence, a total installed memory of less than 3GB is<br/>recommended.</li> <li>Refer to www.asus.com or this user manual for the Memory<br/>QVL (Qualified Vendors Lists).</li> </ul> |
| Graphics                      | Intel® Graphics Media Accelerator (Intel® GMA 4500)<br>integrated<br>Multi-VGA output support DisplayPort & RGB, or DVI & RGB<br>Supports DVI with max. resolution of 1900 x 1200 @<br>60Hz (1080P)<br>Supports RGB with max. resolution of 2048 x 1536 @ 75Hz<br>Supports DisplayPort with max. resolution of 2560 x 1600<br>@ 60Hz<br>Maximum shared memory of 1849MB                                                                                                    |
| Expansion Slots               | Supports PCIe 1.1 Architechure<br>1 x PCI Express x16 slot<br>1 x PCI Express x1 slot<br>2 x PCI slots                                                                                                    |
| Storage                       | Southbridge Intel <sup>®</sup> ICH7 supports:<br>- 1 x Ultra DMA 100/66 hard disk drive<br>- 4 x Serial ATA 300/150 ports                                                                                                    |
| LAN                           | PCle Gigabit LAN                                                                                                    |
| Audio                         | 8-channel High Definition Audio<br>CODEC<br>Supports Jack-detect and Multi-Streaming technologies<br>Supports S/PDIF out interface                                                                                                    |
| ASUS Overclocking<br>Features | <ul> <li>SFS (Stepless Frequency Selection):</li> <li>FSB tuning from 200 MHz up to 400 MHz at 1MHz increment</li> <li>Overclocking Protection:</li> <li>ASUS C.P.R. (CPU Parameter Recall)</li> </ul>                                                                                                    |

continued on the next page

# P5QPL-VM specifications summary

| ASUS Special Features   | ASUS CrashFree BIOS 3<br>ASUS Q-Fan<br>ASUS EZ Flash 2<br>ASUS MyLogo 2<br>AI NET 2<br>Express Gate*<br>*The actual boot time depends on the hardware configuration and<br>product model.<br>1 x PS/2 keyboard port<br>1 x PS/2 keyboard port<br>1 x PS/2 mouse port<br>1 x DVI port<br>1 x DisplayPort<br>1 x optical S/PDIF out port<br>1 x VGA port<br>1 x RJ-45 port<br>4 x USB 2 0/1 1 ports                                                                                                    |
|-------------------------|----------------------------------------------------------------------------------------------------|
|                         | 8-channel audio I/O ports                                                                                                    |
| Internal I/O Connectors | 2 x USB 2.0 connectors supports additional 4 USB 2.0 ports<br>1 x Floppy disk drive connector<br>1 x IDE connector<br>1 x COM connector<br>4 x Serial ATA connectors<br>1 x CPU fan connector<br>1 x Chassis fan connector<br>1 x Chassis fan connector<br>1 x Power fan connector<br>1 x S/PDIF Out connector<br>1 x LPT connector<br>1 x Chassis intrusion connector<br>1 x High definition front panel audio connector<br>1 x CD audio in connector<br>1 x 24-pin EPS 12 V power connector<br>1 x System panel connector<br>1 x System panel connector |
| USB                     | Max. 8 x USB 2.0/1.1 ports (4 ports at mid-board, 4 ports at back panel                                                                                                    |
| BIOS features           | 8 Mb Flash ROM, AMI BIOS, PnP, DMI v2.0, WfM2.0,<br>SM BIOS v2.5                                                                                                    |
| Support DVD Contents    | Drivers<br>ASUS PC Probe II<br>ASUS LiveUpdate Utility<br>Anti-virus software (OEM version)                                                                                                    |
| Accessories             | 1 x Serial ATA cable<br>1 x Serial ATA power cable<br>1 x Ultra DMA 133/100/66 cable<br>1 x I/O shield<br>User guide                                                                                                    |
| Form factor             | MicroATX form factor: 9.6 in x 9.6 in (24.4 cm x 24.4 cm)                                                                                                    |

\*Specifications are subject to change without notice.

# **Chapter 1**

# **Product introduction**

# 1.1 Welcome!

Thank you for buying an ASUS® P5QPL-VM motherboard!

The motherboard delivers a host of new features and latest technologies, making it another standout in the long line of ASUS quality motherboards!

Before you start installing the motherboard, and hardware devices on it, check the items in your package with the list below.

# 1.2 Package contents

Check your motherboard package for the following items.

| Motherboard     | ASUS P5QPL-VM                  |
|-----------------|--------------------------------|
| Cables          | 1 x Ultra ATA 133/100/66 cable |
|                 | 1 x SATA cable                 |
|                 | 1 x SATA power cable           |
| Accessories     | I/O shield                     |
| Application DVD | ASUS motherboard support DVD   |
| Documentation   | User guide                     |

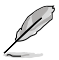

If any of the above items is damaged or missing, contact your retailer.

# 1.3 Special features

# 1.3.1 Product highlights

# Green ASUS

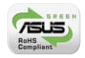

This motherboard and its packaging comply with the European Union's Restriction on the use of Hazardous Substances (RoHS). This is in line with the ASUS vision of creating environment-friendly and recyclable products/packaging to safeguard consumers' health while minimizing the impact on the environment.

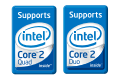

#### Intel<sup>®</sup> Core<sup>™</sup>2 Processor Ready

This motherboard supports the latest Intel<sup>®</sup> Core<sup>™</sup>2 processor in the LGA775 package. It also supports Intel<sup>®</sup> 45nm Multi-Core CPU. With the new Intel<sup>®</sup> Core<sup>™</sup> microarchitecture technology and 1333/1066/800 MHz FSB, Intel<sup>®</sup> Core<sup>™</sup>2 processor is designed to provide powerful and energy efficient performance.

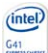

#### Intel<sup>®</sup> G41 Chipset 🔛

The Intel® G41 Express Chipset is the latest chipset designed to support dual-channel DDR2 1066(overclocking)/800/667 architecture, 1333/1066/800 Front Side Bus (FSB), PCIe 1.1, and multi-core CPUs. It provides digital home entertainment of full 1080p high-definition video playback, including Blu-ray disc movies, with the next-generation Intel® Graphics Media Acceleratior X4500. The Intel® G41 Express Chipset delivers optimized 3D graphics performance and support for Microsoft DirectX10. Shader Model 4.0 and OpenGL 2.1. It especially includes Intel® Fast Memory Access technology the significantly optimized the use of available memory bandwith and reduces the latency of the memory accesses.

# High Definition Audio

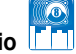

Enjoy high-end sound quality on your PC! The onboard 8-channel HD audio (High Definition Audio, previously codenamed Azalia) CODEC enables high-quality 192KHz/24-bit audio output, jack-detect feature.

# Gigabit LAN solution 1

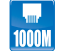

PCI Express Gb LAN controller delivers transfer speeds up to ten times faster than conventional 10/100/1000 Ethernet connections. Gigabit LAN is the networking standard for the early future and is ideal for handling large amounts of data such as video, audio, and voice. See page 1-20 for details.

# DVI Interface

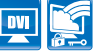

DVI (Digital Visual Interface) provides high visual quality of digital display devices such as LCD monitor. The interface of this motherboard is HDCP compliant, allowing playback of HD DVD, Blu-ray Disc and other protected content.

# DisplayPort

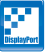

This motherboard introduces the new digital display interface standard - DisplayPort. This new design features a small and user-friendly connector. It delivers higher performances of resolution, refresh rate, and color depth and improves digital display connectivity. See page 1-21 for details.

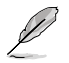

Due to chipset limitation, DisplayPort on this motherboard only supports video signals.

# 1.3.2 ASUS Special features

# ASUS Q-Fan technology

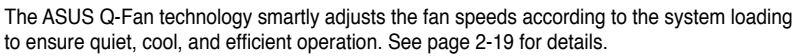

# ASUS MyLogo2™

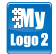

This feature allows you to convert your favorite photo into a 256-color boot logo for a more colorful and vivid image on your screen. See page 2-20 for details.

# ASUS EZ Flash 2

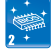

EZ Flash 2 is a user-friendly BIOS update utility. Simply press the predefined hotkey to launch the utility and update the BIOS without entering the OS. Update your BIOS easily without preparing a bootable diskette or using an OS-based flash utility. See page 2-3 for details.

# ASUS CrashFree BIOS 3

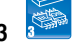

The ASUS CrashFree BIOS 3 allows users to restore corrupted BIOS data from a USB flash disk containing the BIOS file. See page 2-5 for details.

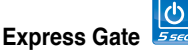

Taking only 5 seconds to go online from bootup, Express Gate is the one-stop gateway to instant fun! It's a unique motherboard built-in OS. You can utilize the most popular Instant Messengers (IM) like MSN, Skype, Google talk, QQ, and Yahoo! Messenger to keep in touch with friends, or quickly check on the weather and e-mails just before leaving your house. What's more, the user-friendly picture manager lets you view your pictures without entering Windows at anytime! See pages 2-23.

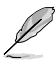

- The actual boot time depends on the system configuration, hardware configurations, and product model.
- ASUS Express Gate supports file uploading from SATA HDDs, ODDs and USB drive and downloading to USB drives only.

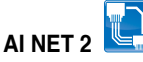

AI NET 2 is a BIOS-based diagnostic tool that detects and reports Ethernet cable faults and shorts. With this utility, you can easily monitor the condition of the Ethernet cable(s) connected to the Marvell<sup>®</sup> LAN (RJ-45) port. During the bootup process, AI NET 2 immediately diagnoses the LAN cable and reports shorts and faults up to 100 meters at 1 meter accuracy. See page 2-23 for details.

# C.P.R. (CPU Parameter Recall)

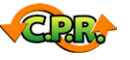

The C.P.R. feature of the motherboard BIOS allows automatic re-setting to the BIOS default settings in case the system hangs due to overclocking failure. When the system hangs due to overclocking failure, C.P.R. eliminates the need to open the system chassis and clear the RTC data. Simply shut down and reboot the system, and the BIOS automatically restores the CPU default settings for each parameter.

# 1.4 Before you proceed

Take note of the following precautions before you install motherboard components or change any motherboard settings.

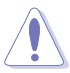

- · Unplug the power cord from the wall socket before touching any component.
- Use a grounded wrist strap or touch a safely grounded object or a metal object, such as the power supply case, before handling components to avoid damaging them due to static electricity.
- · Hold components by the edges to avoid touching the ICs on them.
- Whenever you uninstall any component, place it on a grounded antistatic pad or in the bag that came with the component.
- Before you install or remove any component, ensure that the ATX power supply is switched off or the power cord is detached from the power supply. Failure to do so may cause severe damage to the motherboard, peripherals, and/or components.

#### **Onboard LED**

The motherboard comes with a standby power LED that lights up to indicate that the system is ON, in sleep mode, or in soft-off mode. This is a reminder that you must shut down the system and unplug the power cable before removing or plugging in any motherboard component. The illustration below shows the location of the onboard LED.

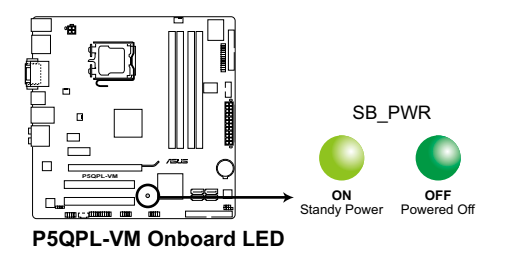

# 1.5 Motherboard overview

Before you install the motherboard, study the configuration of your chassis to ensure that the motherboard fits into it.

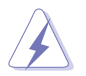

Ensure that you unplug the power cord before installing or removing the motherboard. Failure to do so can cause you physical injury and damage motherboard components.

# 1.5.1 Placement direction

When installing the motherboard, make sure that you place it into the chassis in the correct orientation. The edge with external ports goes to the rear part of the chassis as indicated in the image below.

# 1.5.2 Screw holes

Place eight screws into the holes indicated by circles to secure the motherboard to the chassis.

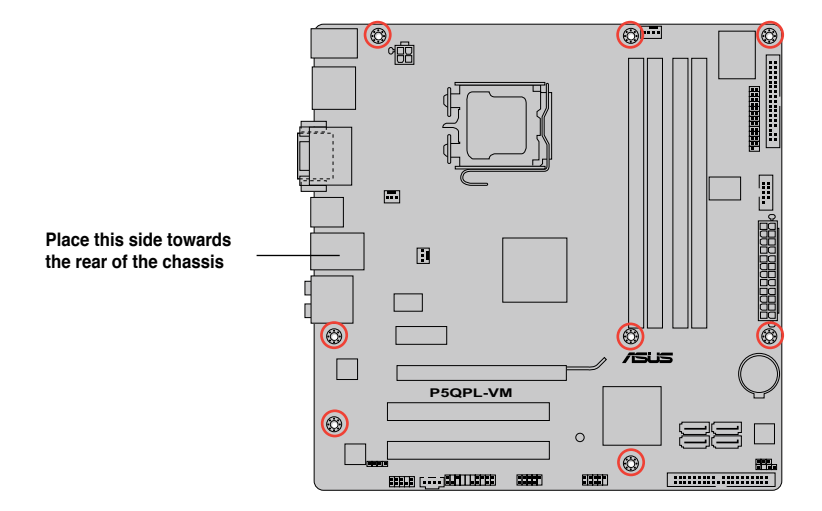

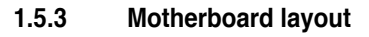

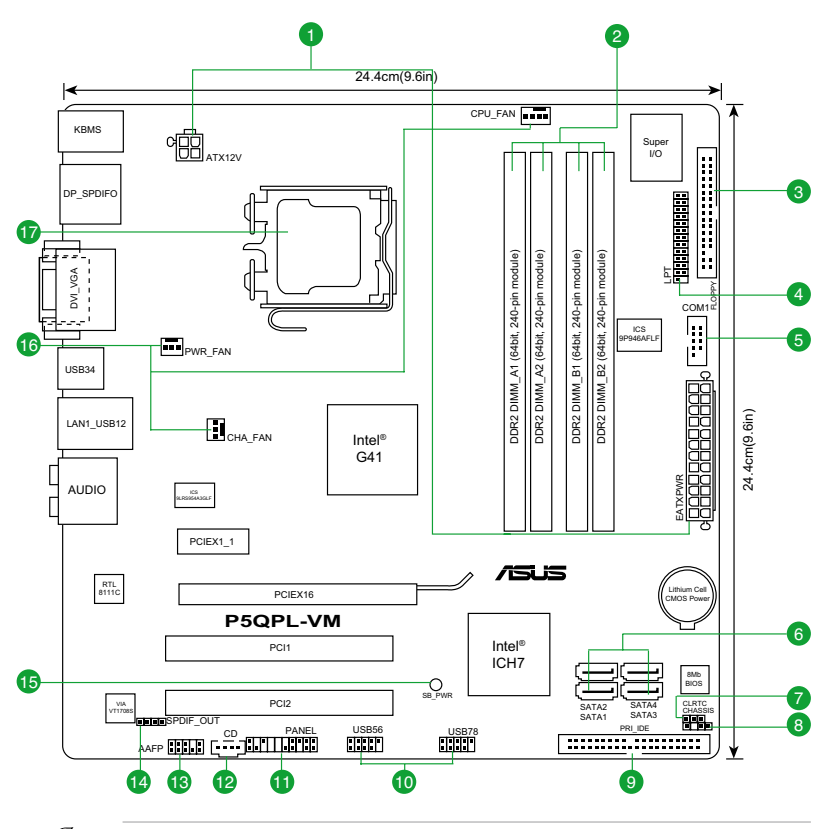

Į

Refer to  $1.10\ Connectors$  for more information about rear panel ports and internal connectors.

# 1.5.4 Layout contents

| Conne | ctors/Jumpers/Slots                                                                     | Page |
|-------|-----------------------------------------------------------------------------------------|------|
| 1.    | ATX power connectors (24-pin EATXPWR, 8-pin ATX12V)                                     | 1-27 |
| 2.    | DDR2 DIMM slots                                                                         | 1-11 |
| 3.    | Floppy disk drive connector (34-1 pin FLOPPY)                                           | 1-22 |
| 4.    | LPT connector (26-1 pin LPT)                                                            | 1-23 |
| 5.    | Serial port connector (10-1 pin COM1)                                                   | 1-22 |
| 6.    | ICH7 Serial ATA connectors [red] (7-pin SATA1-4)                                        | 1-24 |
| 7.    | Clear RTC RAM (3-pin CLRTC)                                                             | 1-19 |
| 8.    | Chassis intrusion connector (4-1 pin CHASSIS)                                           | 1-26 |
| 9.    | IDE connector (40-1 pin PRI_EIDE)                                                       | 1-23 |
| 10.   | USB connectors (10-1 pin USB56, USB78)                                                  | 1-24 |
| 11.   | System panel connector (20-8 pin PANEL)                                                 | 1-28 |
| 12.   | Optical drive audio connector (4-pin CD)                                                | 1-25 |
| 13.   | Front panel audio connector (10-1 pin AAFP)                                             | 1-26 |
| 14.   | Digital audio connector (4-1 pin SPDIF_OUT)                                             | 1-27 |
| 15.   | Onboard LED                                                                             | 1-4  |
| 16.   | CPU, chassis, and power fan connectors<br>(4-pin CPU_FAN; 3-pin CHA_FAN; 3-pin PWR_FAN) | 1-25 |
| 17.   | LGA775 CPU Socket                                                                       | 1-7  |

# 1.6 Central Processing Unit (CPU)

The motherboard comes with a surface mount LGA775 socket designed for the Intel® Core™2 Quad/Core™2 Extreme/Core™2 Duo/Pentium® dual-core/Celeron® dual-core/ Celeron® Processors.

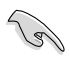

- · Ensure that all power cables are unplugged before installing the CPU.
- · Connect the chassis fan cable to the CHA\_FAN connector to ensure system stability.

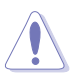

- Upon purchase of the motherboard, make sure that the PnP cap is on the socket and the socket contacts are not bent. Contact your retailer immediately if the PnP cap is missing, or if you see any damage to the PnP cap/socket contacts/motherboard components. ASUS will shoulder the cost of repair only if the damage is shipment/transit-related.
- Keep the cap after installing the motherboard. ASUS will process Return Merchandise Authorization (RMA) requests only if the motherboard comes with the cap on the LGA775 socket.
- The product warranty does not cover damage to the socket contacts resulting from incorrect CPU installation/removal, or misplacement/loss/incorrect removal of the PnP cap.

# 1.6.1 Installing the CPU

To install a CPU:

1. Locate the CPU socket on the motherboard.

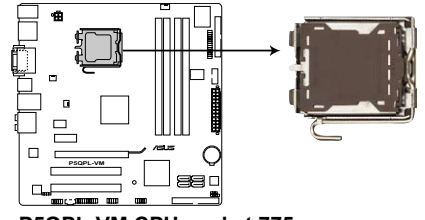

P5QPL-VM CPU socket 775

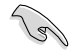

Before installing the CPU, ensure that the socket box is facing towards you and the load lever is on your left.

 Press the load lever with your thumb (A), then move it to the left (B) until it is released from the retention tab.

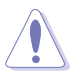

To prevent damage to the socket pins, do not remove the PnP cap unless you are installing a CPU.

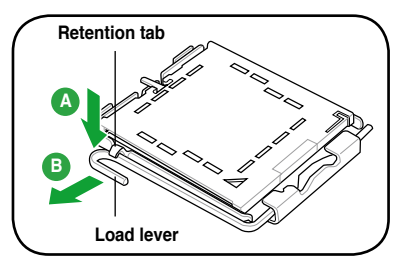

- 3. Lift the load lever in the direction of the arrow to a 135° angle.
- Lift the load plate with your thumb and forefinger to a 100° angle (4A), then push the PnP cap from the load plate window to remove (4B).

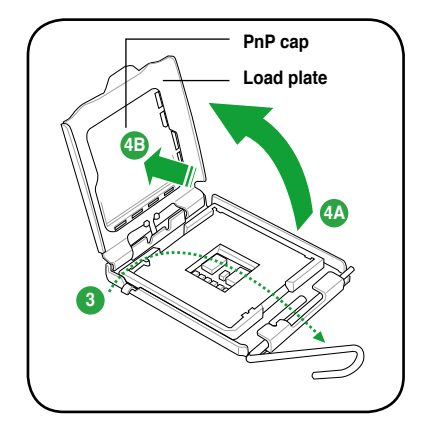

 Position the CPU over the socket, ensuring that the gold triangle is on the bottom-left corner of the socket then fit the socket alignment key into the CPU notch.

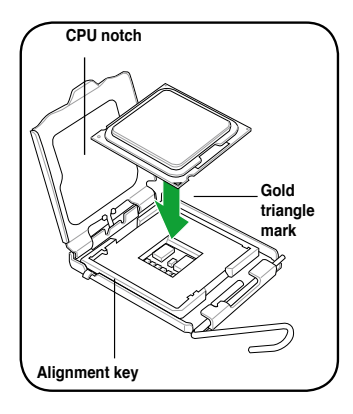

 Apply several drops of Thermal Interface Material to the exposed area of the CPU that the heatsink will be in contact with, ensuring that it is spread in an even thin layer.

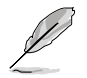

Some heatsinks come with preapplied thermal paste. If so, skip this step.

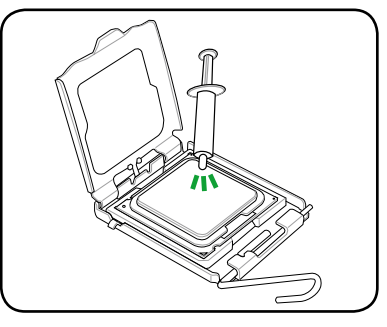

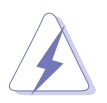

**DO NOT** eat the Thermal Interface Material. If it gets into your eyes or touches your skin, ensure that you wash it off immediately, and seek professional medical help.

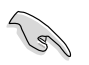

To prevent contaminating the paste, **DO NOT** spread the paste with your finger directly.

 Close the load plate (A), then push the load lever (B) until it snaps into the retention tab.

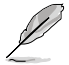

The motherboard supports Intel® LGA775 processors with the Intel® Enhanced Intel SpeedStep® Technology (EIST) and Hyper-Threading Technology. Refer to the Appendix for more information on these CPU features.

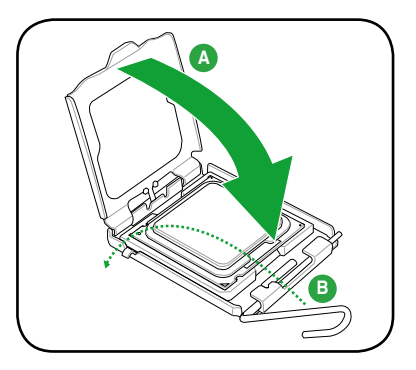

# 1.6.2 Installing the CPU heatsink and fan

The Intel<sup>®</sup> LGA775 processor requires a specially designed heatsink and fan assembly to ensure optimum thermal condition and performance.

- When you buy a boxed Intel® processor, the package includes the CPU fan and heatsink assembly. If you buy a CPU separately, ensure that you use only Intel®-certified multi-directional heatsink and fan.
  - Your Intel<sup>®</sup> LGA775 heatsink and fan assembly comes in a push-pin design and requires no tool to install.
  - If you purchased a separate CPU heatsink and fan assembly, ensure that you have properly applied Thermal Interface Material to the CPU heatsink or CPU before you install the heatsink and fan assembly.

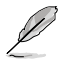

Ensure that you have installed the motherboard to the chassis before you install the CPU fan and heatsink assembly.

To install the CPU heatsink and fan:

- Place the heatsink on top of the installed CPU, ensuring that the four fasteners match the holes on the motherboard.
- Push down two fasteners at a time in a diagonal sequence to secure the heatsink and fan assembly in place.

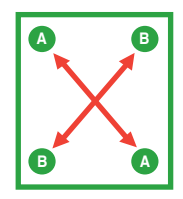

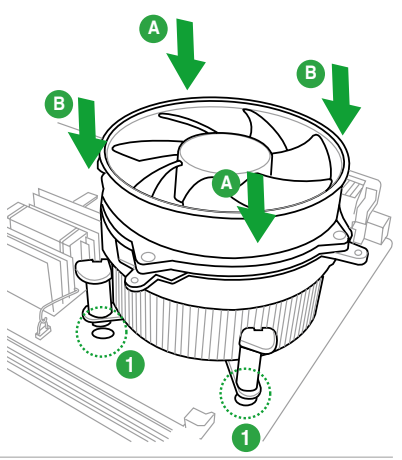

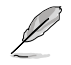

Orient the heatsink and fan assembly such that the CPU fan cable is closest to the CPU fan connector.

3. When the fan and heatsink assembly is in place, connect the CPU fan cable to the connector on the motherboard labeled CPU\_FAN.

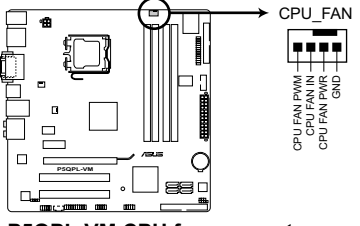

P5QPL-VM CPU fan connector

Do not forget to connect the CPU fan connector! Hardware monitoring errors can occur if you fail to plug this connector.

# 1.6.3 Uninstalling the CPU heatsink and fan

To uninstall the CPU heatsink and fan:

- 1. Disconnect the CPU fan cable from the connector on the motherboard.
- 2. Rotate each fastener counterclockwise.
- Pull up two fasteners at a time in a diagonal sequence to disengage the heatsink and fan assembly from the motherboard.

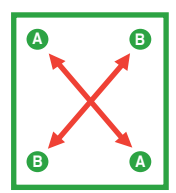

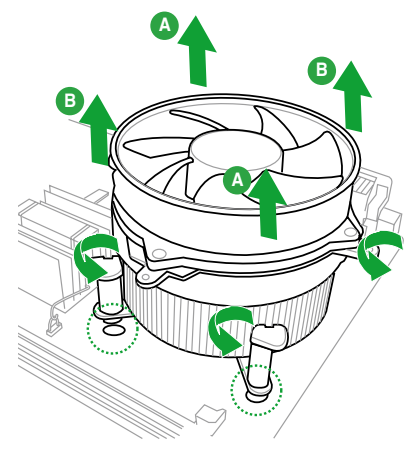

4. Carefully remove the heatsink and fan assembly from the motherboard.

# 1.7 System memory

# 1.7.1 Overview

The motherboard comes with two Double Data Rate 2 (DDR2) Dual Inline Memory Modules (DIMM) sockets.

The figure illustrates the location of the DDR2 DIMM sockets:

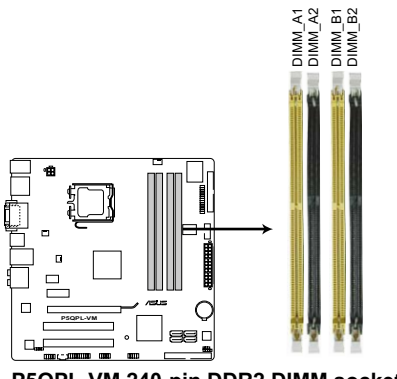

P5QPL-VM 240-pin DDR2 DIMM sockets

| Channel   | Sockets             |
|-----------|---------------------|
| Channel A | DIMM_A1 and DIMM_A2 |
| Channel B | DIMM_B1 and DIMM B2 |

# 1.7.2 Memory configurations

You may install 256 MB, 512 MB, 1 GB and 2 GB unbuffered non-ECC DDR2 DIMMs into the DIMM sockets.

- You may install varying memory sizes in Channel A and Channel B. The system maps the total size of the lower-sized channel for the dual-channel configuration. Any excess memory from the higher-sized channel is then mapped for single-channel operation.
  - Always install DIMMs with the same CAS latency. For optimum compatibility, we recommend that you obtain memory modules from the same vendor.
  - Due to the memory address limitation on 32-bit Windows OS, when you install 4GB
    or more memory on the motherboard, the actual usable memory for the OS can be
    about 3GB or less. For effective use of memory, we recommend that you install a 64-bit
    Windows OS when having 4GB or more memory installed on the motherboard.
  - · This motherboard does not support memory modules made up of 128 Mb chips.

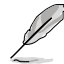

Notes on memory limitations

- This motherboard only supports up to 4GB on Windows<sup>®</sup> XP x 64 and Vista x 64 editions. You may install up to 1GB DIMMs on each slot. Install only DDR2 800 and DDR2 667 1GB DIMMs.

| 32-bit                     | 64-bit                                  |
|----------------------------|-----------------------------------------|
| Windows <sup>®</sup> XP    | Windows <sup>®</sup> XP x 64 Edition    |
| Windows <sup>®</sup> Vista | Windows <sup>®</sup> Vista x 64 Edition |

 Some old-version DDR2-800 DIMMs may not match Intel<sup>®</sup> On-Die-Termination (ODT) requirement and will automatically downgrade to run at DDR-667. If this happens, contact your memory vendor to check to ODT value.

# Qualified Vendors Lists (QVL)

# DDR2 667 Qualified Vendors List

| Cino         | Vondor       | Dest No.             | 0        | Ohin Daard   | SS/ |                                                  |    | DIMM support |   |  |
|--------------|--------------|----------------------|----------|--------------|-----|--------------------------------------------------|----|--------------|---|--|
| Size         | vendor       | Part No.             | UL       | Спір Бгано   | DS  | Спір но.                                         | A* | B*           |   |  |
| 2G           | Kingston     | KVR667D2N5/2G        | N/A      | Micron       | DS  | 7RE22 D9HNL                                      | ·  | •            |   |  |
| 512MB        | Kingston     | KVR667D2N5/512       | N/A      | Kingston     | SS  | SO1237650821 SBP D6408TR4C<br>GL25USL074905PECNB | •  | •            |   |  |
| 2G           | Kingston     | KVR667D2N5/2G        | N/A      | Elpida       | DS  | E1108ACBG-8E-E 0813A90CC                         | •  | •            |   |  |
| 1G           | Kingston     | KVR667D2N5/1G        | N/A      | Kingston     | DS  | SO1280420822 SOP D6408TR4C<br>GL25USL156304PECXA | •  | •            |   |  |
| 512MB        | Qimonda      | HYS64T64000EU-3S-B2  | 5        | Qimonda      | SS  | HYB18T512B00B2F3SFSS28171                        | •  | •            |   |  |
| 1G           | Qimonda      | HYS64T128020EU-3S-B2 | 5        | Qimonda      | DS  | HYB18T512B00B2F3SFSS28171                        | •  | •            |   |  |
| 1G           | Corsair      | VS1GB667D2           | N/A      | Corsair      | DS  | MID095D62864M8CEC                                | •  | •            |   |  |
| 512MB        | Corsair      | VS512MB667D2         | N/A      | Corsair      | DS  | MIII0052532M8CEC                                 | •  | •            |   |  |
| 1G           | Corsair      | XMS2-5400            | 4        | Corsair      | DS  | Heat-Sink Package                                | ·  | ·            |   |  |
| 1G           | HY           | HYMP512U64CP8-Y5 AB  | 5        | Hynix        | DS  | HY5PS12521CFP-Y5                                 | ·  | ·            |   |  |
| 512MB        | Kingmax      | KLCC28F-A8KB5        | N/A      | Kingmax      | SS  | KKEA88B4LAUG-29DX                                | ·  | ·            | · |  |
| 1G           | Kingmax      | KLCD48F-A8KB5        | N/A      | Kingmax      | DS  | KKEA88B4LAUG-29DX                                | •  | •            |   |  |
| 512MB        | Apacer       | AU512E667C5KBGC      | 5        | Apacer       | SS  | AM4B5708MIJS7E0627B                              | •  | •            | • |  |
| 512MB        | Apacer       | AU512E667C5KBGC      | 5        | Apacer       | SS  | AM4B5708GQJS7E06332F                             | •  | •            | • |  |
| 512MB        | Apacer       | 78.91G92.9K5         | 5        | Apacer       | SS  | AM4B5708JQJS7E0751C                              | •  | •            | • |  |
| 1G           | Apacer       | 78.01G9O.9K5         | 5        | Apacer       | SS  | AM4B5808CQJS7E0751C                              | •  | •            | • |  |
| 1G           | Apacer       | AU01GE667C5KBGC      | N/A      | Apacer       | DS  | AM4B5708GQJS7E0636B                              | •  | •            |   |  |
| 1G           | Apacer       | AU01GE667C5KBGC      | 5        | Apacer       | DS  | AM4B5708MIJS7E0627B                              | •  | •            |   |  |
| 2G           | Apacer       | 78.A1G9O.9K4         | 5        | Apacer       | DS  | AM4B5808CQJS7E0749B                              | •  | •            |   |  |
| 1G           | Transcend    | 506010-4894          | 5        | Elpida       | DS  | E5108AJBG-6E-E                                   | •  | •            |   |  |
| 512MB        | ADATA        | M2OAD5G3H3160Q1C52   | N/A      | ADATA        | SS  | AD29608A8A-3EG20813                              | •  | •            |   |  |
| 1G           | ADATA        | M2OAD5G314170Q1C58   | N/A      | ADATA        | DS  | AD29608A8A-3EG80814                              | •  | •            |   |  |
| 2G           | ADATA        | M2OAD5H3J4170I1C53   | N/A      | ADATA        | DS  | AD20908A8A-3EG 30724                             | •  | •            |   |  |
| 512MB        | PSC          | AL6E8E63J-6E1        | 5        | PSC          | SS  | A3R12E3JFF717B9A00                               | •  | •            | • |  |
| 1G           | PSC          | AL7E8E63J-6E1        | 5        | PSC          | DS  | A3R12E3JFF717B9A01                               | •  | •            |   |  |
| 1G           | PSC          | AL7E8F73C-6E1        | 5        | PSC          | SS  | A3R1GE3CFF734MAA0J                               | •  | •            | • |  |
| 512MB        | Nanya        | NT512T64U88A1BY-3C   | N/A      | Nanya        | SS  | NT5TU64M8AE-3C                                   | •  | •            | • |  |
| 1G           | Nanya        | NT1GT64U8HB0BY-3C    | 5        | Nanya        | DS  | NT5TU64M8BE-3C72155700CP                         | •  | •            |   |  |
| 1G           | GEIL         | GX21GB5300SX         | 3        | GEIL         | DS  | Heat-Sink Package                                | •  | •            |   |  |
| 2G           | GEIL         | GX22GB5300LX         | 5        | GEIL         | DS  | Heat-Sink Package                                | •  |              |   |  |
| 2G           | GEIL         | GX24GB5300LDC        | 5        | GEIL         | DS  | Heat-Sink Package                                | •  | •            |   |  |
| 2G(kit of 2) | G.SKILL      | F2-5400PHU2-2GBNT    | 5-5-5-15 | G.SKILL      | DS  | D2 64M8CCF 0815 C7173S                           | •  | •            |   |  |
| 4G(kit of 2) | G.SKILL      | F2-5300CL5D-4GBMQ    | 5-5-5-15 | G.SKILL      | DS  | Heat-Sink Package                                | •  | •            |   |  |
| 1G           | Super Talent | T667UB1GV            | 5        | Super Talent | DS  | PG 64M8-800 0750                                 | •  | •            |   |  |
| 512MB        | Twinmos      | 8D-A3JK5MPETP        | 5        | PSC          | SS  | A3R12E3GEF633ACAOY                               | •  | •            | • |  |
| 4G           | Samsung      | M378T5263AZ3-CE6     | N/A      | Samsung      | DS  | K4T2G084QA-HCE6                                  | •  | •            |   |  |
| 1G           | ELIXIR       | M2Y1G64TU8HA2B-3C    | 5        | ELIXIR       | DS  | M2TU51280AE-3C717095R28F                         | •  | •            |   |  |
| 1G           | ELIXIR       | M2Y1G64TU8HBOB-3C    | 5        | ELIXIR       | DS  | N2TU51280BE-3C639009W1CF                         | •  | •            |   |  |
| 1G           | Leadmax      | LRMP512U64A8-Y5      | N/A      | Hynix        | DS  | HY5PS12821CFP-Y5 C 702AA                         | •  | •            |   |  |
| 512MB        | MDT          | DDRII 512 PC667      | 4        | MDT          | DS  | 18D51201D-30726E                                 | •  | •            |   |  |
| 512MB        | AENEON       | AET660UD00-30DB97X   | 5        | AENEON       | SS  | AET93R300B 0634                                  | •  | •            | • |  |
| 1G           | AENEON       | AET760UD00-30DB97X   | 5        | AENEON       | DS  | AET93R300B 0639                                  | •  | •            |   |  |
| 2G           | AENEON       | AET860UD00-30DB08X   | 5        | AENEON       | DS  | AET03F30DB 0730                                  | •  |              |   |  |
| 512MB        | TAKEMS       | TMS51B264C081-665QI  | 5        | takeMS       | SS  | MS18T51280-3                                     | •  | •            | • |  |
| 512MB        | TAKEMS       | TMS51B264C081-665AP  | 5        | takeMS       | SS  | MS18T51280-3S0627D                               | •  | •            | • |  |
| 1G           | TAKEMS       | TMS1GB264C081-665QI  | 5        | takeMS       | DS  | MS18T51280-3                                     | •  | •            |   |  |
| 1G           | TAKEMS       | TMS1GB264C081-665AE  | 5        | takeMS       | DS  | MS18T51280-3SEA07100                             | •  | •            |   |  |
| 512MB        | ASINT        | SLX264M8-J6E         | N/A      | ASINT        | SS  | DDRII6408-6E                                     | •  | •            | • |  |
| 1G           | ASINT        | SLY2128M8-J6E        | N/A      | ASINT        | SS  | DDRII1208-6E 8115                                | •  | •            |   |  |
| 512MB        | Century      | CENTURY 512MB        | N/A      | Nanya        | SS  | NT5TU64M8AE-3C                                   | •  | •            |   |  |
| 1G           | Century      | CENTURY 1G           | N/A      | Hynix        | DS  | HY5PS12821AFP-Y5                                 | •  | •            |   |  |
| 1G           | Century      | CENTURY 1G           | N/A      | Nanya        | DS  | NT5TU64M8AE-3C                                   | •  |              |   |  |
| 1G           | UMAX         | D46701GP3-63BJU      | N/A      | UMAX         | DS  | U2S12D30YP-6E                                    | •  | •            | • |  |
| 2G           | UMAX         | D46702GP0-73BCU      | 5        | UMAX         | DS  | U2S24D30TP-6E                                    | •  | •            | • |  |
| 512MB        | KINGBOX      | 512MB 667MHz         | N/A      | KINGBOX      | SS  | EPD264082200-4                                   | •  | •            | • |  |

# DDR2 800 Qualified Vendors List

| Sizo              | Vendor    | Part No                   | CI  | Chin Brand SS/ Chin No |    | DIMM                          | l supp | oort |    |
|-------------------|-----------|---------------------------|-----|------------------------|----|-------------------------------|--------|------|----|
| Size              | vendor    | Part No.                  | UL  | Спір Бгапо             | DS | Chip No.                      | A*     | В*   | C* |
| 1G                | Kingston  | KHX6400D2LL/1G            | N/A | Kingston               | DS | Heat-Sink Package             | •      | •    |    |
| 1G                | Kingston  | KVR800D2N5/1G             | N/A | Promos                 | DS | V59C1512804QCF25S0061904PECJA | •      | •    |    |
| 512MB             | Kingston  | KHX6400D2LLK2/1GN         | N/A | Kingston               | SS | Heat-Sink Package             | •      | •    | •  |
| 1G(Kit of 2)      | Kingston  | KHX6400D2K2/2G            | N/A | Kingston               | DS | Heat-Sink Package             | •      | •    |    |
| 512MB             | Kingston  | KVR800D2N6/512            | N/A | Elpida                 | SS | E5108AJBG-8E-E                | •      | •    | ·  |
| 1G                | Kingston  | KVR800D2N5/1G             | N/A | Elpida                 | DS | E5108AJBG-8E-E                | •      | •    |    |
| 1G                | Kingston  | KVR800D2N6/1G             | N/A | Elpida                 | DS | E5108AJBG-8E-E                | •      | •    |    |
| 2G                | Kingston  | KVR800D2N5/2G             | N/A | Elpida                 | DS | E1108ACBG-8E-E                | ·      | •    |    |
| 2G                | Kingston  | KHX6400D2/2G              | N/A | Kingston               | DS | Heat-Sink Package             | •      | •    |    |
| 4G                | Kingston  | KVR800D2N6/4G             | N/A | Elpida                 | DS | E2108ABSE-8G-E                | •      | •    |    |
| 512MB             | Kingston  | KVR800D2N5/512            | N/A | Kingston               | SS | E5108AJBG-8E-E 0803A9082      | ·      | •    | ·  |
| 512MB             | Samsung   | M378T6553GZS-CF7          | 6   | Samsung                | SS | K4T51083QG-HCF7               | •      | •    | •  |
| 1G                | Samsung   | M378T2863QZS-CF7          | 6   | Samsung                | SS | K4T1G084QQ-HCF7               | •      | •    | •  |
| 1G                | Samsung   | M378T2953GZ3-CF7          | 6   | Samsung                | DS | K4T51083QG-HCF7               | •      | •    |    |
| 2G                | Samsung   | M37875663QZ3-CF7          | 6   | Samsung                | DS | K4T1G084QQ-HCF7               | •      | •    |    |
| 4G                | Samsung   | M378T5263AZ3-CF7          | N/A | Samsung                | DS | K4T2G084QA-HCF7               | ·      | ·    |    |
| 1G                | Qimonda   | HYS64T128020EU-<br>2.5-B2 | 6   | Qimonda                | DS | HYB18T512800B2F25FSS28380     | •      | •    |    |
| 1G                | Corsair   | XMS2-6400                 | 4   | Corsair                | DS | Heat-Sink Package             | •      | •    |    |
| 1G                | Corsair   | XMS2-6400                 | 5   | Corsair                | DS | Heat-Sink Package             | •      | •    |    |
| 2G(Kit of 2)      | Corsair   | CM2X2048-6400C5DHX        | 5   | Corsair                | DS | Heat-Sink Package             | ·      | •    |    |
| 1G                | Corsair   | CM2X1024-6400             | N/A | Corsair                | DS | Heat-Sink Package             | •      | •    |    |
| 2G(Kit of 2)      | Corsair   | CM2X2048-6400C5           | 5   | Corsair                | DS | Heat-Sink Package             | •      | •    |    |
| 2G(Kit of 2)(EPP) | Crucial   | BL12864AL804.8FE5         | 4   | N/A                    | SS | Heat-Sink Package             | •      | •    |    |
| 512MB             | HY        | HYMP564U64CP8-S5 AB       | 5   | Hynix                  | SS | HY5PS12821CFP-S5              | •      | •    | •  |
| 1G                | HY        | HYMP512U64CP8-S5 AB       | 5   | Hynix                  | DS | HY5PS12821CFPS5               | •      | •    |    |
| 512MB             | Kingmax   | KLDC28F-A8KI5             | N/A | Kingmax                | SS | KKA8FF1XF-JFS-25A             | •      | •    | •  |
| 2G                | Kingmax   | GE24GB800C5DC             | N/A | Kingmax                | DS | KKA8FFIXF-HFS-25U             | •      | •    |    |
| 512MB             | Apacer    | 78.91G91.9K5              | 5   | Apacer                 | SS | AM4B5708JQJS8E0751C           | •      | •    | •  |
| 1G                | Apacer    | 78.01GA0.9K5              | 5   | Apacer                 | SS | AM4B5808CQJS8E0749D           | •      | •    |    |
| 2G                | Apacer    | 78.A1GA0.9K4              | 5   | Apacer                 | DS | AM4B5808CQJS8E0740E           | ·      | ·    |    |
| 2G                | Apacer    | 78.A1GA0.9K4              | 5   | Apacer                 | DS | AM4B5808CQJS8E0747D           | ·      | ·    |    |
| 1G                | Transcend | 505649-1993               | 5   | Mircon                 | DS | 7HD22D9GMH                    | ·      | ·    |    |
| 512MB             | Transcend | TS64MLQ64V8J512MB         | 5   | Micron                 | SS | 7HD22 D9GMH                   | ·      | ·    | ·  |
| 1G                | Transcend | 503499-7280               | N/A | Micron                 | DS | 7NB32 D9DCL                   | ·      | ·    |    |
| 1G                | Transcend | TS128MLQ64V8J             | 5   | Transcend              | DS | TQ123PJF8F0801                | •      | •    |    |
| 512MB             | ADATA     | M2OAD6G3H3160Q1E58        | N/A | ADATA                  | SS | AD29608A8A-25EG80812          | ·      | ·    | ·  |
| 1G                | ADATA     | M2OAD6G314170Q1E58        | N/A | ADATA                  | DS | AD29608A8A-25EG80810          | ·      | ·    |    |
| 1G                | VDATA     | M2GVD6G314170Q1E58        | N/A | VDATA                  | DS | VD29608A8A-25EG80813          | ·      | ·    |    |
| 1G                | PSC       | AL7E8F73C-8E1             | 5   | PSC                    | SS | A3R1GE3CFF734MAA0E            | ·      | ·    | ·  |
| 2G                | PSC       | AL8E8F73C-8E1             | 5   | PSC                    | DS | A3R1GE3CFF734MAA0E            | ·      | ·    |    |
| 2G                | PSC       | PL8E8F73C-8E1             | 5   | PSC                    | DS | SHG772-AA3G                   | ·      | ·    |    |
| 2G                | PSC       | PL8E8G73E-8E1             | 5   | PSC                    | DS | XCP271A3G-A                   | ·      | ·    |    |
| 1G                | GEIL      | GB22GB6400C4DC            | 4   | GEIL                   | DS | GL2L64M088BA30EB              | ·      | ·    |    |
| 1G                | GEIL      | GB24GB6400C4QC            | 4   | GEIL                   | DS | GL2L64M088BA30EB              | ·      | ·    |    |
| 1G                | GEIL      | GB22GB6400C5DC            | 5   | GEIL                   | DS | GL2L64M088BA30EB              | ·      | ·    |    |
| 1G                | GEIL      | GB24GB6400C5QC            | 5   | GEIL                   | DS | GL2L64M088BA30EB              | ·      | ·    |    |
| 1G                | GEIL      | GX22GB6400DC              | 5   | GEIL                   | DS | Heat-Sink Package             | ·      | ·    |    |
| 1G                | GEIL      | GE22GB800C4DC             | 4   | GEIL                   | DS | Heat-Sink Package             | ·      | ·    |    |
| 1G                | GEIL      | GE24GB800C4QC             | 4   | GEIL                   | DS | Heat-Sink Package             | ·      | ·    |    |
| 1G                | GEIL      | GX22GB6400UDC             | 4   | GEIL                   | DS | Heat-Sink Package             | ·      | ·    |    |
| 1G                | GEIL      | GE22GB800C5DC             | 5   | GEIL                   | DS | Heat-Sink Package             | •      | ·    |    |
| 1G                | GEIL      | GE24GB800C5QC             | 5   | GEIL                   | DS | Heat-Sink Package             | •      | •    |    |
| 2G                | GEIL      | GB24GB6400C4DC            | 4   | GEIL                   | DS | GL2L128M88BA25AB              | •      | •    |    |
| 2G                | GEIL      | GB24GB6400C5DC            | 5   | GEIL                   | DS | GL2L128M88BA25AB              | ·      | ·    |    |
| 2G                | GEIL      | GB28GB6400C5QC            | 5   | GEIL                   | DS | GL2L128M88BA25AB              | •      | •    |    |
| 2G                | GEIL      | GB28GB6400C4QC            | 4   | GEIL                   | DS | GL2L128M88BA25AB              | ·      | ·    |    |
| 2G                | GEIL      | GX22GB6400LX              | 5   | GEIL                   | DS | Heat-Sink Package             | •      | •    |    |

(continued on the next page)

| DDR2 800 | Qualified | Vendors | List |
|----------|-----------|---------|------|
|----------|-----------|---------|------|

| Size  | Vendor       | Part No.            | CL  | Chip Brand   | SS/ | Chip No.                           | DIM | VI sup | port |
|-------|--------------|---------------------|-----|--------------|-----|------------------------------------|-----|--------|------|
|       |              |                     |     |              | 05  |                                    | A*  | В*     |      |
| 2G    | GEIL         | GX24GB6400DC        | 5   | GEIL         | DS  | Heat-Sink Package                  | •   | ·      |      |
| 2G    | GEIL         | GE28GB800C5QC       | 5   | GEIL         | DS  | Heat-Sink Package                  | •   | ·      |      |
| 2G    | GEIL         | GE28GB800C4QC       | 4   | GEIL         | DS  | Heat-Sink Package                  | •   | ·      |      |
| 2G    | GEIL         | GX22GB6400CUSC      | 4   | GEIL         | DS  | Heat-Sink Package                  | •   | •      |      |
| 2G    | GEIL         | GE24GB800C4DC       | 4   | GEIL         | DS  | Heat-Sink Package                  | •   | •      |      |
| 2G    | GEIL         | GE24GB800C5DC       | 5   | GEIL         | DS  | Heat-Sink Package                  | •   | •      |      |
| 1G    | Super Talent | T800UB1GC4          | 4   | Super Talent | DS  | Heat-Sink Package                  | ·   | ·      |      |
| 1G    | G.SKILL      | F2-6400CL5D-2GBNQ   | 5   | G.SKILL      | DS  | Heat-Sink Package                  | ·   | ·      |      |
| 1G    | G.SKILL      | F2-6400CL4D-2GBPK   | 4   | G.SKILL      | DS  | Heat-Sink Package                  | ·   | ·      |      |
| 1G    | G.SKILL      | F2-6400CL4D-2GBHK   | 4   | G.SKILL      | DS  | Heat-Sink Package                  | ·   | ·      |      |
| 2G    | G.SKILL      | F2-6400CL5D-4GBPQ   | 5   | G.SKILL      | DS  | Heat-Sink Package                  | ·   | ·      |      |
| 2G    | G.SKILL      | F2-6400CL4D-4GBPK   | 4   | G.SKILL      | DS  | Heat-Sink Package                  | •   | ·      |      |
| 512MB | G.SKILL      | F2-6400CL5D-1GBNQ   | 5   | G.SKILL      | DS  | Heat-Sink Package SN:8151030036642 | •   | ·      |      |
| 4G    | G.SKILL      | F2-6400CL5Q-16GNQ   | 5   | G.SKILL      | DS  | Heat-Sink Package                  | •   | •      |      |
| 1G    | OCZ          | OCZ2RPR8002GK       | 4   | OCZ          | DS  | Heat-Sink Package                  | •   | •      |      |
| 1G    | OCZ          | OCZ2G800R22GK       | 5   | OCZ          | DS  | Heat-Sink Package                  | ·   | ·      |      |
| 1G    | OCZ          | OCZ2P800R22GK       | 4   | OCZ          | DS  | Heat-Sink Package                  | ·   | ·      |      |
| 1G    | OCZ          | OCZ2VU8004GK        | 6   | OCZ          | DS  | Heat-Sink Package                  | ·   | ·      |      |
| 2G    | OCZ          | OCZ2P8004GK         | 5   | OCZ          | DS  | Heat-Sink Package                  | ·   | ·      |      |
| 1G    | Elixir       | M2Y1G64TU8HB0B-25C  | 5   | Elixir       | DS  | N2TU51280BE-25C802006Z1DV          | ·   | ·      |      |
| 512MB | AENEON       | AET660UD00-25DB98X  | N/A | AENEON       | SS  | AET93F25DB 0621                    | ·   | ·      |      |
| 1G    | AENEON       | AET760UD00-25DB97X  | 5   | AENEON       | DS  | AET93R25DB 0640                    | ·   |        |      |
| 1G    | AENEON       | AET760UD00-25DC08X  | 5   | AENEON       | SS  | AET03R250C 0732                    | ·   | ·      | ·    |
| 512MB | MDT          | MDT 512MB           | 5   | MDT          | SS  | 18D51280D-2.50726F                 | ·   | ·      | ·    |
| 512MB | TAKEMS       | TMS51B264C081-805EP | 5   | takeMS       | SS  | MS18T51280-2.5P0710                |     | ·      |      |
| 1G    | TAKEMS       | TMS1GB264C081-805AE | 5   | takeMS       | DS  | MS18T51280-25FEA0709A              | ·   | ·      |      |
| 1G    | TAKEMS       | TMS1GB264C081-805EP | 5   | takeMS       | DS  | MS18T51280-2.5P0716                | ·   | ·      |      |
| 1G    | ASINT        | SLY2128M8-JGE       | N/A | ASINT        | SS  | DDRII1208-GE 8115                  | ·   |        |      |
| 2G    | ASINT        | SLZ2128M8-JGE       | N/A | ASINT        | DS  | DDRII1208-GE 8115                  | •   |        |      |
| 1G    | UMAX         | D48001GP3-63BJU     | N/A | UMAX         | DS  | U2S12D30TP-8E                      | •   | •      |      |
| 2G    | UMAX         | D48002GP0-73BCU     | 5   | UMAX         | DS  | U2S24D30TP-8E                      | •   |        |      |

# DDR2 1066 Qualified Vendors List

| Cizo         | Vandor    | Part No              | CI       | Chin Brand | SS/ | Chin No                                       |    | DIMM support |    |  |
|--------------|-----------|----------------------|----------|------------|-----|-----------------------------------------------|----|--------------|----|--|
| 5120         | Venuor    |                      | UL       | Chip Drand | DS  | chip No.                                      | A* | В*           | C* |  |
| 512MB        | Kingston  | KHX8500D2/512        | N/A      | Kingston   | SS  | Heat-Sink Package                             | ·  | ·            |    |  |
| 512MB        | Kingston  | KVR1066D2N7/512      | N/A      | Elpida     | SS  | E5108AJBG-1J-E                                | ·  | •            |    |  |
| 512MB        | Kingston  | KHX8500D2K2/1GN      | N/A      | Kingston   | SS  | Heat-Sink Package                             | ·  | •            |    |  |
| 1G           | Kingston  | KHX8500D2K2/2GN      | N/A      | Kingston   | DS  | Heat-Sink Package                             | •  | •            |    |  |
| 1G           | Kingston  | KVR1066D2N7/1G       | N/A      | Elpida     | DS  | E5108AJBG-1J-E                                | ·  |              |    |  |
| 1G           | Kingston  | KHX8500D2/1G         | N/A      | Kingston   | DS  | Heat-Sink Package                             | ·  | ·            |    |  |
| 1G           | Qimonda   | HYS64T128020EU-19F-C | 6        | Qimonda    | DS  | HYB18T512800CF19FFSS24313                     | ·  | ·            |    |  |
| 1G           | Kingmax   | KLED48F-A8K15        | N/A      | Kingmax    | DS  | KKA8FFIXF-JFS-18A                             | ·  |              |    |  |
| 1G           | Corsair   | CM2X1024-8500C5      | N/A      | Corsair    | DS  | Heat-Sink Package                             | ·  | •            |    |  |
| 1G           | Corsair   | CM2X1024-8500C5D     | 5-5-5-15 | Corsair    | SS  | Heat-Sink Package                             | •  | •            |    |  |
| 1G           | Transcend | TX1066QLJ-2GK1GB     | 5        | Transced   | DS  | Heat-Sink Package                             | •  | •            |    |  |
| 2G(kit of 2) | Transcend | TX1066QLU-2GK        | 5        | Transced   | SS  | Heat-Sink Package                             | ·  | •            |    |  |
| 2G(kit of 2) | OCZ       | OCZ2N1066SR2DK       | 5-5-5-15 | OCZ        | DS  | Heat-Sink Package(EPP)<br>SN:00482080600160-1 | •  | ·            |    |  |
| 1G           | GEIL      | GB24GB8500C5QC       | 5        | GEIL       | SS  | GL2L128M88BA25AB                              | ·  |              |    |  |
| 1G           | GEIL      | GE22GB1066C5DC       | 5        | GEIL       | SS  | Heat-Sink Package                             | ·  | •            |    |  |
| 1G           | GEIL      | GE24GB1066C5QC       | 5        | GEIL       | DS  | Heat-Sink Package                             | •  |              |    |  |
| 2G           | GEIL      | GB24GB8500C5DC       | 5        | GEIL       | DS  | GL2L128M88BA25AB                              | •  |              |    |  |
| 2G           | GEIL      | GE24GB1066C5DC       | 5        | GEIL       | DS  | Heat-Sink Package                             | ·  |              |    |  |
| 4G(kit of 2) | GEIL      | GX24GB8500C5UDC      | 5        | N/A        | DS  | Heat-Sink Package                             | •  |              |    |  |

#### (continued on the next page)

# **DDR2 1066 Qualified Vendors List**

| Cino         | Vondor  | Vendor Part No           | Dort No. | CI      | Chin Brond | rand SS/          | Chip No. |    | DIMM support |  |  |
|--------------|---------|--------------------------|----------|---------|------------|-------------------|----------|----|--------------|--|--|
| Size         | venuor  | Part NU.                 | CL.      |         | DS         | Chip No.          |          | B* |              |  |  |
| 2G(kit of 2) | G.SKILL | F2-8500CL5D-2GBPK        | 5-5-5-15 | N/A     | DS         | Heat-Sink Package | •        | ·  |              |  |  |
| 4G(kit of 2) | G.SKILL | F2-8500CL5D-4GBPK        | 5-5-5-15 | N/A     | DS         | Heat-Sink Package | ·        | ·  |              |  |  |
| 1G           | G.SKILL | F2-8500CL5S-1GBPK        | 5-5-5-15 | G.SKILL | DS         | Heat-Sink Package | ·        | ·  |              |  |  |
| 512MB        | Kingbox | EP512D21066PS            | N/A      | Micron  | SS         | 6QD22D9GCT        | ·        | ·  |              |  |  |
| 4G(kit of 2) | AENEON  | AXT860UD20-19E           | N/A      | AENEON  | DS         | Heat-Sink Package | ·        |    |              |  |  |
| 1G           | AENEON  | AXT760UD00-19DC97X       | 5        | AENEON  | DS         | Heat-Sink Package | ·        | ·  |              |  |  |
| 1G(kit of 2) | Crucial | BL12864AA106A.8FE5       | 5-5-5-15 | Crucial | SS         | Heat-Sink Package |          | ·  |              |  |  |
| 1G(kit of 2) | Crucial | BL12864AA106A.8FE5 (EPP) | 5-5-5-15 | Crucial | SS         | Heat-Sink Package | •        | •  |              |  |  |

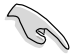

#### SS - Single-sided / DS - Double - sided DIMM support:

- A\*: Supports one module inserted in any slot as Single-channel memory configuration.
- B\*: Supports one pair of modules inserted into either the yellow slots or the black slots as one pair of Dual-channel memory configuration.
- C\*: Supports four modules inserted into both the yellow and black slots as two pairs of Dual-channel memory configuration.

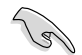

Visit the ASUS website for the latest DDR2-1066/800/667 MHz QVL.

# 1.7.3 Installing a DIMM

Unplug the power supply before adding or removing DIMMs or other system components. Failure to do so may cause severe damage to both the motherboard and the components.

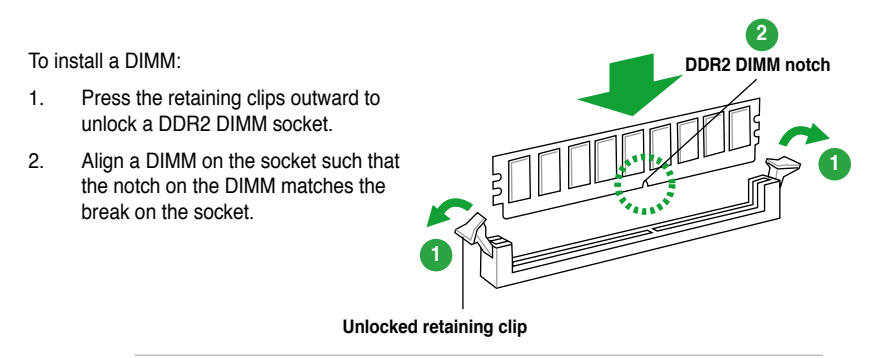

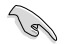

A DDR2 DIMM is keyed with a notch so that it fits in only one direction. DO NOT force a DIMM into a socket to avoid damaging the DIMM.

 Firmly insert the DIMM into the socket until the retaining clips snap back in place and the DIMM is properly seated.

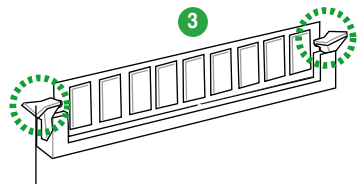

Locked Retaining Clip

# 1.7.4 Removing a DIMM

To remove a DIMM:

1. Simultaneously press the retaining clips outward to unlock the DIMM.

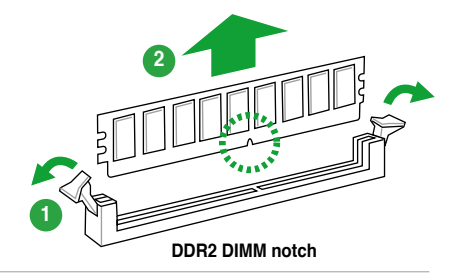

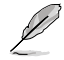

Support the DIMM lightly with your fingers when pressing the retaining clips. The DIMM might get damaged when it flips out with extra force.

2. Remove the DIMM from the socket.

# 1.8 Expansion slots

In the future, you may need to install expansion cards. The following sub-sections describe the slots and the expansion cards that they support.

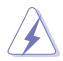

Unplug the power cord before adding or removing expansion cards. Failure to do so may cause you physical injury and damage motherboard components.

# 1.8.1 Installing an expansion card

To install an expansion card:

- 1. Before installing the expansion card, read the documentation that came with it and make the necessary hardware settings for the card.
- 2. Remove the system unit cover (if your motherboard is already installed in a chassis).
- 3. Remove the bracket opposite the slot that you intend to use. Keep the screw for later use.
- Align the card connector with the slot and press firmly until the card is completely seated on the slot.
- 5. Secure the card to the chassis with the screw you removed earlier.
- 6. Replace the system cover.

# 1.8.2 Configuring an expansion card

After installing the expansion card, configure it by adjusting the software settings.

- 1. Turn on the system and change the necessary BIOS settings, if any. See Chapter 2 for information on BIOS setup.
- 2. Assign an IRQ to the card. Refer to the tables on the next page.
- 3. Install the software drivers for the expansion card.

When using PCI cards on shared slots, ensure that the drivers support "Share IRQ" or that the cards do not need IRQ assignments. Otherwise, conflicts will arise between the two PCI groups, making the system unstable and the card inoperable. Refer to the table on the next page for details.

# 1.8.3 PCI slots

The PCI slots support cards such as a LAN card, SCSI card, USB card, and other cards that comply with PCI specifications.

# 1.8.4 PCI Express x1 slots

This motherboard supports PCI Express x1 network cards, SCSI cards and other cards that comply with the PCI Express specifications.

# 1.8.5 PCI Express x16 slot

This motherboard supports a PCI Express x16 graphics card that complies with the PCI Express specifications.

# 1.9 Jumpers

#### 1. Clear RTC RAM (CLRTC)

This jumper allows you to clear the Real Time Clock (RTC) RAM in CMOS. You can clear the CMOS memory of date, time, and system setup parameters by erasing the CMOS RTC RAM data. The onboard button cell battery powers the RAM data in CMOS, which include system setup information such as system words.

To erase the RTC RAM:

- 1. Turn OFF the computer and unplug the power cord.
- 2. Remove the onboard battery.
- 3. Move the jumper cap from pins 1-2 (default) to pins 2-3. Keep the cap on pins 2-3 for about 5~10 seconds, then move the cap back to pins 1-2.
- 4. Reinstall the battery.
- 5. Plug the power cord and turn ON the computer.
- Hold down the <Del> key during the boot process and enter BIOS setup to reenter data.

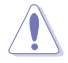

Except when clearing the RTC RAM, never remove the cap on CLRTC jumper default position. Removing the cap will cause system boot failure!

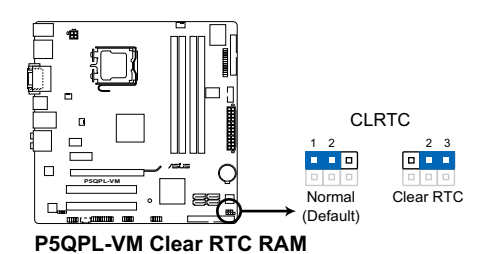

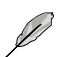

- If the steps above do not help, remove the onboard battery and move the jumper again to clear the CMOS RTC RAM data. After the CMOS clearance, reinstall the battery.
- You do not need to clear the RTC when the system hangs due to overclocking. For system failure due to overclocking, use the CPU Parameter Recall (C.P.R.) feature. Shut down and reboot the system, then the BIOS automatically resets the parameter settings to default values.
- Due to the chipset limitation, AC power off is required before you use the C.P.R. function. You must turn off and on the power supply or unplug and plug the power cord before rebooting the system.

# 1.10 Connectors

1.10.1 Rear panel connectors

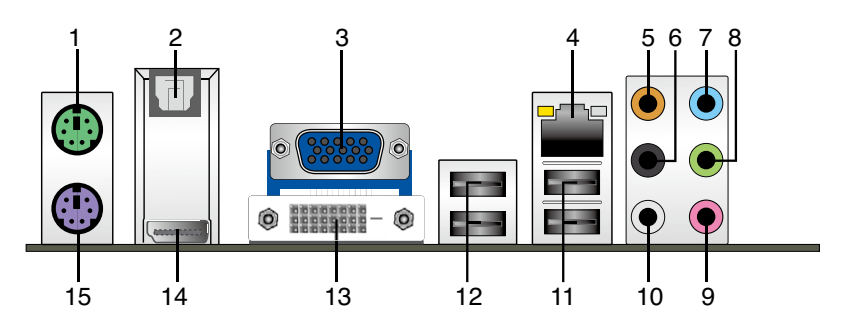

- 1. **PS/2 mouse port (green).** This port is for a PS/2 mouse.
- Optical S/PDIF Out port. This port connects an external audio output device via an optical S/PDIF cable.
- Video Graphics Adapter (VGA) port. This 15-pin port is for a VGA monitor or other VGA-compatible devices.
- LAN (RJ-45) port. Supported by PCIe Gigabit LAN controller, this port allows Gigabit connection to a Local Area Network (LAN) through a network hub. Refer to the table below for the LAN port LED indications.

# LAN port LED indications

| ACT/LINK SPEED | Speed LED           |        | Activity/Link LED |          |  |
|----------------|---------------------|--------|-------------------|----------|--|
|                | Description         | Status | Description       | Status   |  |
|                | 10 Mbps connection  | OFF    | No link           | OFF      |  |
|                | 100 Mbps connection | ORANGE | Linked            | ORANGE   |  |
|                | 1 Gbps connection   | GREEN  | Data activity     | BLINKING |  |
| LAN port       |                     |        |                   |          |  |

- 5. Center/Subwoofer port (orange). This port connects the center/subwoofer speakers.
- 6. Rear Speaker Out port (black). This port connects the rear speakers in a 4-channel, 6-channel, or 8-channel audio configuration.
- 7. Line In port (light blue). This port connects the tape, CD, DVD player, or other audio sources.
- 8. Line Out port (lime). This port connects a headphone or a speaker. In 4-channel, 6channel, and 8-channel configuration, the function of this port becomes Front Speaker Out.
- 9. Microphone port (pink). This port connects a microphone.
- **10.** Side Speaker Out port (gray). This port connects the side speakers in an 8-channel audio configuration.

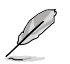

Refer to the audio configuration table below for the function of the audio ports in 2, 4, 6 or 8-channel configuration.

| Port       | Headset<br>2-channel | set 4-channel 6-channel<br>nnel |                   | 8-channel         |  |
|------------|----------------------|---------------------------------|-------------------|-------------------|--|
| Light Blue | Line In              | Line In                         | Line In           | Line In           |  |
| Lime       | Line Out             | Front Speaker Out               | Front Speaker Out | Front Speaker Out |  |
| Pink       | Mic In               | Mic In                          | Mic In            | Mic In            |  |
| Orange     | -                    | -                               | Center/Subwoofer  | Center/Subwoofer  |  |
| Black      | -                    | Rear Speaker Out                | Rear Speaker Out  | Rear Speaker Out  |  |
| Gray       | -                    | -                               | -                 | Side Speaker Out  |  |

#### Audio 2, 4, 6, or 8-channel configuration

- 11. USB 2.0 ports 1 and 2. These two 4-pin Universal Serial Bus (USB) ports are available for connecting USB 2.0 devices.
- 12. USB 2.0 ports 3 and 4. These two 4-pin Universal Serial Bus (USB) ports are available for connecting USB 2.0 devices.
- 13. DVI port. This port is for any DVI-D compatible device. DVI-D can't be converted to output RGB Signal to CRT and isn't compatible with DVI-I.
- 14. DisplayPort. This port connects a display monitor or a home-theater system.

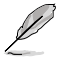

- Due to chipset limitation, DisplayPort on this motherboard only supports video signals.
- DisplayPort does not support DVI on this motherboard.
- 15. PS/2 keyboard port (purple). This port is for a PS/2 keyboard.

# 1.10.2 Internal connectors

#### 1. Floppy disk drive connector (34-1 pin FLOPPY)

This connector is for the floppy disk drive (FDD) signal cable. Insert one end of the cable to this connector, then connect the other end to the signal connector at the back of the floppy disk drive.

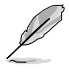

- Pin 5 on the connector is removed to prevent incorrect cable connection when using an FDD cable with a covered Pin 5.
- · The floppy disk drive cable is purchased separately.

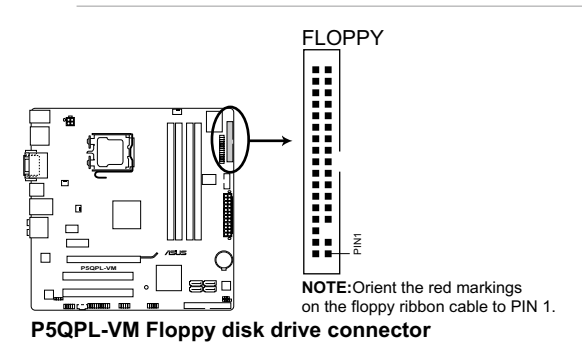

#### 2. Serial port connectors (10-1 pin COM1)

The connector is for a serial (COM) port. Connect the serial port module cable to the connector, then install the module to a slot opening at the back of the system chassis.

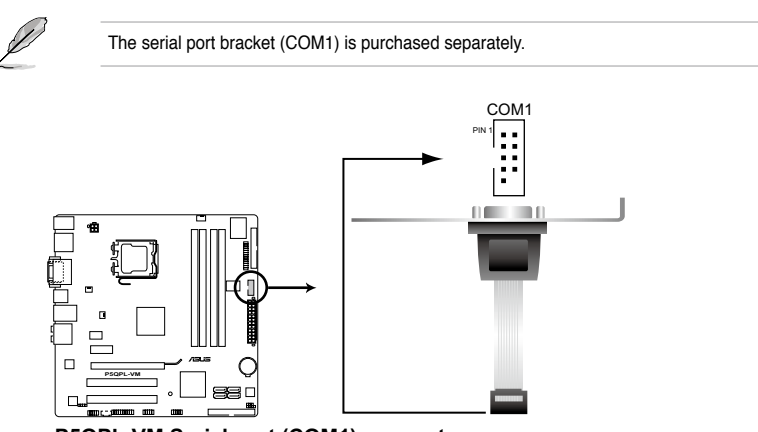

P5QPL-VM Serial port (COM1) connector

#### 3. IDE connector (40-1 pin PRI IDE)

The onboard IDE connector is for the Ultra DMA 100/66 signal cable. There are three connectors on each Ultra DMA 100/66 signal cable: blue, black, and gray. Connect the blue connector to the motherboard's IDE connector, then select one of the following modes to configure your device.

|               | Drive jumper setting   | Mode of device(s) | Cable connector |  |
|---------------|------------------------|-------------------|-----------------|--|
| Single device | Cable-Select or Master | -                 | Black           |  |
|               | Cable Salaat           | Master            | Black           |  |
| Two deviees   | Cable-Select           | Slave             | Gray            |  |
| Two devices   | Master                 | Master            | Disely or grou  |  |
|               | Slave                  | Slave             | Black or gray   |  |

- Pin 20 on the IDE connector is removed to match the covered hole on the Ultra DMA cable connector. This prevents incorrect insertion when you connect the IDE cable.
- Use the 80-conductor IDE cable for Ultra DMA 100/66 IDE devices

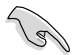

If any device jumper is set as "Cable-Select," ensure that all other device jumpers have the same setting.

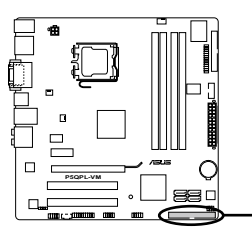

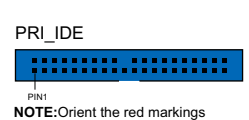

on the IDE ribbon cable to PIN 1.

P5QPL-VM IDE connector

#### 4. LPT connector (26-1 pin LPT)

The LPT (Line Printing Terminal) connector supports devices such as a printer. LPT standardizes as IEEE 1394, which is the parallel port interface on IBM PC-compatible computers.

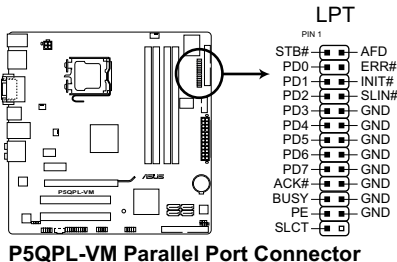

#### 5. ICH7 Serial ATA connectors (7-pin SATA1, SATA2, SATA3, SATA4)

These connectors are for the Serial ATA signal cables for Serial ATA hard disk drives.

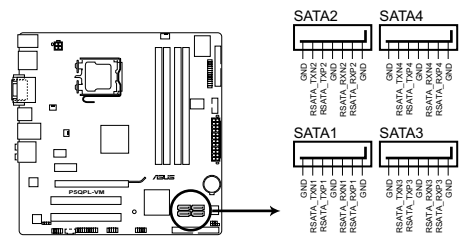

**P5QPL-VM SATA connectors** 

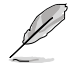

Connect the right-angle side of SATA signal cable to SATA device. Or you may connect the right-angle side of SATA cable to the onboard SATA port to avoid mechanical conflict with huge graphics cards.

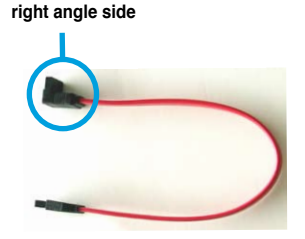

#### 6. USB connectors (10-1 pin USB56, USB78)

These connectors are for USB 2.0 ports. Connect the USB module cable to any of these connectors, then install the module to a slot opening at the back of the system chassis. These USB connectors comply with USB 2.0 specification that supports up to 480 Mbps connection speed.

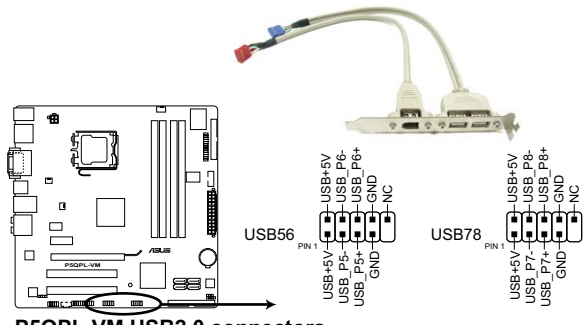

P5QPL-VM USB2.0 connectors

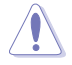

Never connect a 1394 cable to the USB connectors. Doing so will damage the motherboard!

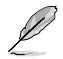

The USB module is purchased separately.

#### 7. Optical drive audio connector (4-pin CD)

These connectors allow you to receive stereo audio input from sound sources such as a CD-ROM, TV tuner, or MPEG card.

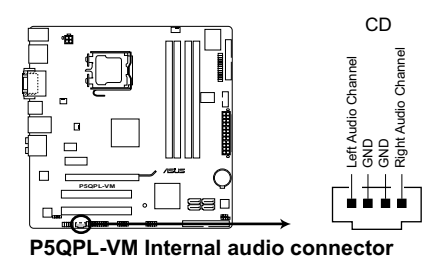

#### 8. CPU, chassis and power fan connectors (4-pin CPU\_FAN, 3-pin CHA\_FAN, 3-pin PWR\_FAN)

The fan connectors support cooling fans of 350 mA ~ 2000 mA (24 W max.) or a total of 1 A ~ 7 A (84 W max.) at +12V. Connect the fan cables to the fan connectors on the motherboard, ensuring that the black wire of each cable matches the ground pin of the connector.

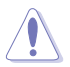

**DO NOT** forget to connect the fan cables to the fan connectors. Insufficient air flow inside the system may damage the motherboard components. These are not jumpers! **DO NOT** place jumper caps on the fan connectors!

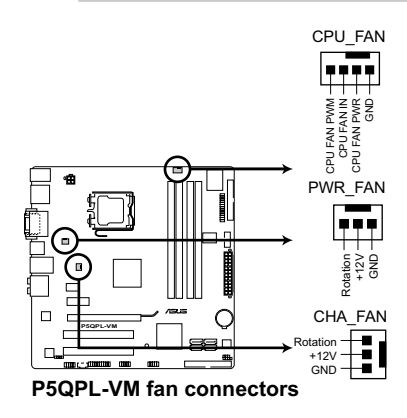

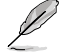

The CPU fan and chassis connectors support the ASUS Q-Fan feature.

#### 9. Chassis intrusion connector (4-1 pin CHASSIS)

This connector is for a chassis-mounted intrusion detection sensor or switch. Connect one end of the chassis intrusion sensor or switch cable to this connector. The chassis intrusion sensor or switch sends a high-level signal to this connector when a chassis component is removed or replaced. The signal is then generated as a chassis intrusion event.

By default , the pin labeled "Chassis Signal" and " Ground" are shorted with a jumper cap. Remove the jumper caps only when you intend to use the chassis intrusion detection feature.

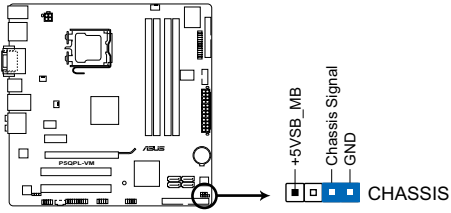

P5QPL-VM Chassis intrusion connector

#### 10. Front panel audio connector (10-1 pin AAFP)

This connector is for a chassis-mounted front panel audio I/O module that supports either HD Audio or legacy AC'97 audio standard.

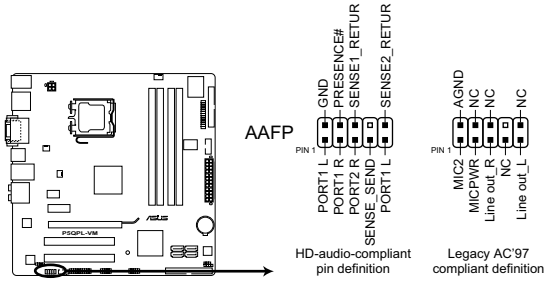

P5QPL-VM Analog front panel connector

 By default, this connector is set to HD Audio. If you want to connect a High Definition front panel audio module to this connector, set the Front Panel Type item in the BIOS to [HD Audio]. See section "2.4.3 Chipset" for details.

We recommend that you connect a high-definition front panel audio module to this connector to avail of the motherboard's high-definition audio capability.

#### 11. Digital Audio connector (4-1 pin SPDIF\_OUT)

This connector is for the S/PDIF audio module to allow digital sound output. Connect one end of the S/PDIF audio cable to this connector and the other end to the S/PDIF module.

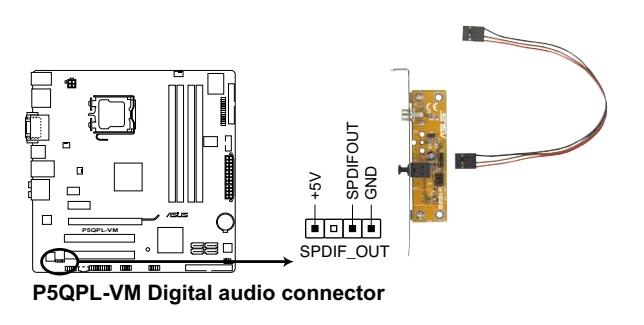

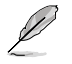

The S/PDIF out module is purchased separately.

#### 12. ATX power connectors (24-pin EATXPWR, 4-pin ATX12V)

These connectors are for ATX power supply plugs. The power supply plugs are designed to fit these connectors in only one orientation. Find the proper orientation and push down firmly until the connectors completely fit.

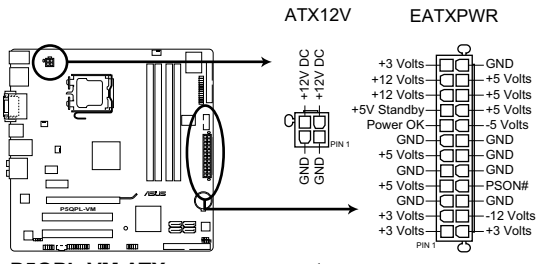

P5QPL-VM ATX power connectors

- For a fully configured system, we recommend that you use a power supply unit (PSU) that complies with ATX 12 V Specification 2.0 (or later version) and provides a minimum power of 400 W.
  - DO NOT forget to connect the 4-pin ATX12V power plug; otherwise, the system will not boot.
- Use of a PSU with a higher power output is recommended when configuring a system with more power-consuming devices. The system may become unstable or may not boot up if the power is inadequate.
- The ATX 12 V Specification 2.0-compliant (400W) PSU has been tested to support the motherboard power requirements.

#### 13. System panel connector (20-8 pin PANEL)

This connector supports several chassis-mounted functions.

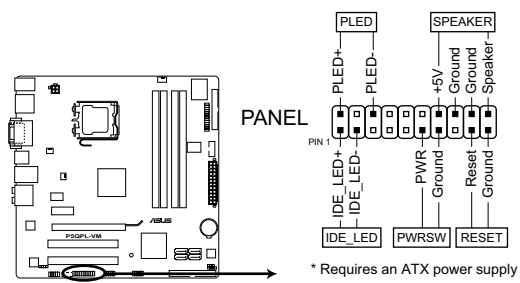

P5QPL-VM System panel connector

#### System power LED (2-pin PLED)

This 2-pin connector is for the system power LED. Connect the chassis power LED cable to this connector. The system power LED lights up when you turn on the system power, and blinks when the system is in sleep mode.

#### Hard disk drive activity LED (2-pin +IDE\_LED)

This 2-pin connector is for the HDD Activity LED. Connect the HDD Activity LED cable to this connector. The IDE LED lights up or flashes when data is read from or written to the HDD.

#### System warning speaker (4-pin SPEAKER)

This 4-pin connector is for the chassis-mounted system warning speaker. The speaker allows you to hear system beeps and warnings.

#### ATX power button/soft-off button (2-pin PWRSW)

This connector is for the system power button. Pressing the power button turns the system on or puts the system in sleep or soft-off mode depending on the BIOS settings. Pressing the power switch for more than four seconds while the system is ON turns the system OFF.

#### Reset button (2-pin RESET)

This 2-pin connector is for the chassis-mounted reset button for system reboot without turning off the system power.

# 1.11 Software support

# 1.11.1 Installing an operating system

This motherboard supports Windows® XP/Vista Operating Systems (OS). Always install the latest OS version and corresponding updates to maximize the features of your hardware.

- Motherboard settings and hardware options vary. Use the setup procedures presented in this section for reference only. Refer to your OS documentation for detailed information.
  - Ensure that you install Windows<sup>®</sup> XP Service Pack 1 or later versions before installing the drivers for better compatibility and system stability.

# 1.11.2 Support DVD information

The Support DVD that comes with the motherboard package contains the drivers, software applications, and utilities that you can install to avail all motherboard features.

# To run the Support DVD

Place the Support DVD to the optical drive. The DVD automatically displays the Drivers menu if Autorun is enabled in your computer.

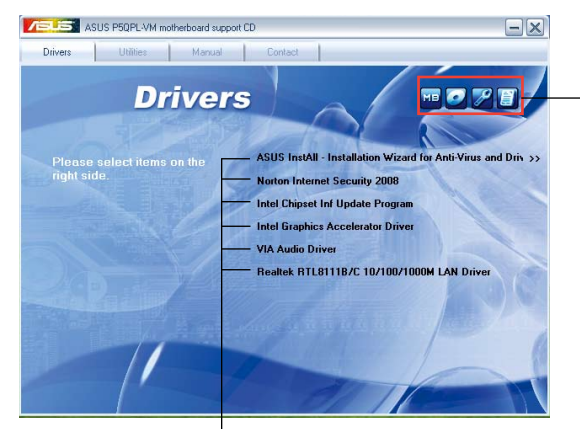

Click an icon to display Support DVD/ motherboard information

Click an item to install

L

If Autorun is NOT enabled in your computer, browse the contents of the Support DVD to locate the file ASSETUP.EXE from the BIN folder. Double-click the ASSETUP.EXE to run the DVD.

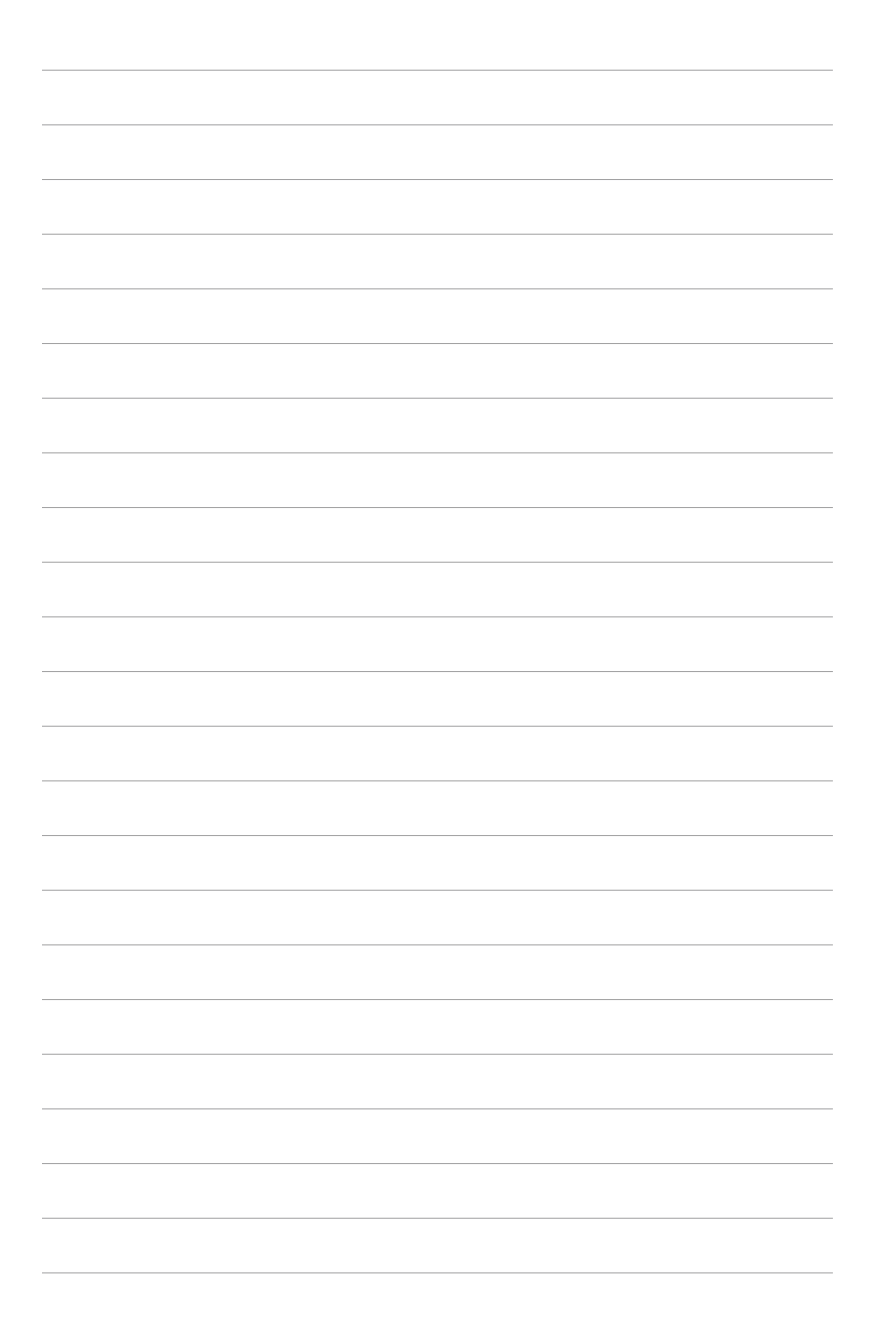

# Chapter 2 BIOS information

# 2.1 Managing and updating your BIOS

The following utilities allow you to manage and update the motherboard Basic Input/Output System (BIOS) setup.

- 1. ASUS EZ Flash 2 (Updates the BIOS in DOS mode using a floppy disk or USB flash disk.)
- 2. ASUS AFUDOS (Updates the BIOS in DOS mode using a bootable floppy disk.)
- 3. **ASUS CrashFree BIOS 3** (Updates the BIOS using a bootable floppy disk, USB flash disk or the motherboard support DVD when the BIOS file fails or gets corrupted.)
- 4. ASUS Update (Updates the BIOS in Windows® environment.)

Refer to the corresponding sections for details on these utilities.

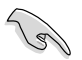

Save a copy of the original motherboard BIOS file to a bootable floppy disk or a USB flash disk in case you need to restore the BIOS in the future. Copy the original motherboard BIOS using the ASUS Update or AFUDOS utilities.

# 2.1.1 ASUS Update utility

The ASUS Update is a utility that allows you to manage, save, and update the motherboard BIOS in Windows<sup>®</sup> environment. The ASUS Update utility allows you to:

- Save the current BIOS file
- Download the latest BIOS file from the Internet
- Update the BIOS from an updated BIOS file
- Update the BIOS directly from the Internet, and
- View the BIOS version information.

This utility is available in the support DVD that comes with the motherboard package.

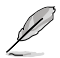

ASUS Update requires an Internet connection either through a network or an Internet Service Provider (ISP).

#### Installing ASUS Update

To install ASUS Update:

- 1. Place the support DVD in the optical drive. The **Drivers** menu appears.
- 2. Click the Utilities tab, then click Install ASUS Update.
- 3. The ASUS Update utility is copied to your system.

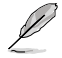

Quit all Windows® applications before you update the BIOS using this utility.

# Updating the BIOS through the Internet

To update the BIOS through the Internet:

- 1. From the Windows® desktop, click Start > Programs > ASUS > ASUSUpdate > ASUSUpdate.
- 2. Select Update BIOS from the Internet from the drop-down menu, then click Next.
- 3. Select the ASUS FTP site nearest you to avoid network traffic, or click **Auto Select** then click **Next**.
- 4. From the FTP site, select the BIOS version that you wish to download then click Next.
- 5. Follow the screen instructions to complete the update process.

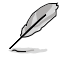

The ASUS Update utility is capable of updating itself through the Internet. Always update the utility to avail all its features.

# Updating the BIOS through a BIOS file

To update the BIOS through a BIOS file:

- 1. From the Windows® desktop, click Start > Programs > ASUS > ASUSUpdate > ASUSUpdate.
- 2. Select Update BIOS from a file from the drop-down menu, then click Next.
- 3. Locate the BIOS file from the **Open** window, then click **Open**.
- 4. Follow the screen instructions to complete the update process.

# 2.1.2 Creating a bootable floppy disk

- Do any one of the following to create a bootable floppy disk. <u>DOS environment</u>
  - a. Insert a 1.44MB floppy disk into the drive.
  - b. At the DOS prompt, type format A:/s then press <Enter>. Windows<sup>®</sup> XP environment
  - a. Insert a 1.44 MB floppy disk to the floppy disk drive.
  - b. Click Start from the Windows® desktop, then select My Computer.
  - c. Select the 3 1/2 Floppy Drive icon.
  - d. Click File from the menu, then select Format. A Format 3 1/2 Floppy Disk window appears.
  - e. Select Create an MS-DOS startup disk from the format options field, then click Start.

Windows<sup>®</sup> Vista environment

- Insert a formatted, high density 1.44 MB floppy disk to the floppy disk drive.
- b. Click **Computer**. b. Click **Computer**.
- c. Right-click Floppy Disk Drive then click **Format** to display the Format 3 1/2 Floppy dialog box.

- d. Select the Create an MS-DOS startup disk check box.
- e. Click Start.
- 2. Copy the original or the latest motherboard BIOS file to the bootable floppy disk.

# 2.1.3 ASUS EZ Flash 2 utility

The ASUS EZ Flash 2 feature allows you to update the BIOS without having to go through the long process of booting from a floppy disk and using a DOS-based utility. The EZ Flash 2 utility is built in the BIOS chip so it is accessible by pressing **<Alt> + <F2>** during the Power-On Self Tests (POST).

To update the BIOS using EZ Flash 2:

- Visit the ASUS website at www.asus.com to download the latest BIOS file for this motherboard.
- 2. Save the BIOS file to a floppy disk or a USB flash disk, then restart the system.
- 3. You can launch the EZ Flash 2 in two ways:
  - Insert the floppy disk / USB flash disk that contains the BIOS file to the floppy disk drive or the USB port.

Press <Alt> + <F2> during POST to display the following.

| ASU<br>FLASH TYN<br>BOARD:<br>VER: 03<br>DATE: 0<br>PATH: A: | ASUSTEK EZ Flash 2 BIOS ROM Utility V3.26<br>FLASH TYPE: EON 25P/F80<br>Current ROM<br>BOARD: PSQPL-VM<br>VER: Unknown<br>DATE: 08/25/2008<br>PATH: A:\ |  |  |  |  |  |  |  |
|--------------------------------------------------------------|----------------------------------------------------------------------------------------------------|--|--|--|--|--|--|--|
| A:                                                           |                                                                                                    |  |  |  |  |  |  |  |
| Note<br>[Enter]<br>[Up/Down                                  | Select or Load [Tab] Switch [V] Drive Info<br>/Home/End] Move [B] Backup [Esc] Exit                                                                     |  |  |  |  |  |  |  |

(2) Enter BIOS setup program. Go to the Tools menu to select EZ Flash 2 and press <Enter> to enable it.

You can switch between drives by pressing **<Tab>** before the correct file is found. Then press **<Enter>**.

 When the correct BIOS file is found, EZ Flash 2 performs the BIOS update process and automatically reboots the system when done.

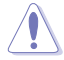

- This function can support devices such as USB flash disk, or floppy disk with FAT 32/16 format and single partition only.
- Do not shut down or reset the system while updating the BIOS to prevent system boot failure!

# 2.1.4 AFUDOS utility

The AFUDOS utility allows you to update the BIOS file in DOS environment using a bootable floppy disk with the updated BIOS file. This utility also allows you to copy the current BIOS file that you can use as backup when the BIOS fails or gets corrupted during the updating process.

# Copying the current BIOS

To copy the current BIOS file using the AFUDOS utility:

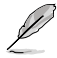

- Ensure that the floppy disk is not write-protected and has at least 1024KB free space to save the file.
- The succeeding BIOS screens are for reference only. The actual BIOS screen displays
  may not be the same as shown.
- Copy the AFUDOS utility (afudos.exe) from the motherboard support DVD to a bootable floppy disk.
- 2. Boot the system in DOS mode.
- 3. At the prompt key in afudos /o[filename]

where the [filename] is any user-assigned filename of not more than eight alphanumeric characters for the main filename and three alphanumeric characters for the extension name.

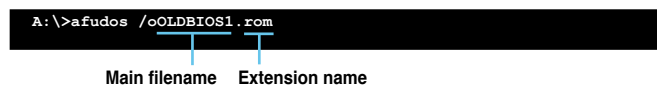

then press <Enter> to copy the current BIOS file to the floppy disk.

4. The utility returns to the DOS prompt after copying the current BIOS file.

# Updating the BIOS file

To update the BIOS file using the AFUDOS utility:

1. Visit the ASUS website (at www.asus.com) and download the latest BIOS file for the motherboard. Save the BIOS file to a bootable floppy disk.

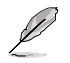

We recommend that you write the BIOS filename on a piece of paper. You will need to key in the exact BIOS filename at the DOS prompt later.

- Copy the AFUDOS utility (afudos.exe) from the motherboard support DVD to a bootable floppy disk.
- 3. Boot the system in DOS mode.

4. At the prompt key in afudos /i[filename]

where [filename] is the latest or the original BIOS file in the bootable floppy disk.

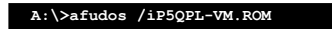

then press <Enter>.

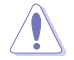

Do not shut down or reset the system while updating the BIOS to prevent system boot failure!

5. The utility returns to the DOS prompt after the BIOS update process is completed. Reboot the system from the hard disk drive.

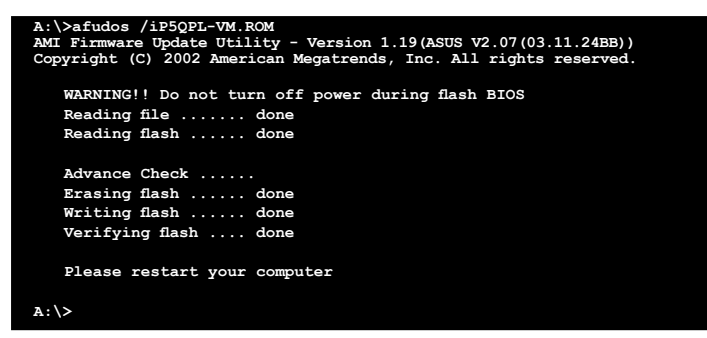

# 2.1.5 ASUS CrashFree BIOS 3 utility

The ASUS CrashFree BIOS 3 is an auto recovery tool that allows you to restore the BIOS file when it fails or gets corrupted during the updating process. You can update a corrupted BIOS file using the motherboard support DVD, a floppy disk or a USB flash disk that contains the updated BIOS file.

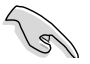

Prepare the motherboard support DVD, the floppy disk or the USB flash disk containing the updated motherboard BIOS before using this utility.

• Ensure that you rename the original or updated BIOS file in the floppy disk or the USB flash disk to **P5QPL-VM.ROM**.

# Recovering the BIOS from a floppy disk

To recover the BIOS from a floppy disk:

- 1. Turn on the system.
- 2. Insert the floppy disk with the original or updated BIOS file to the floppy disk drive.

The utility displays the following message and automatically checks the floppy disk for the original or updated BIOS file.

```
Bad BIOS checksum. Starting BIOS recovery...
Checking for floppy...
```

When found, the utility reads the BIOS file and starts flashing the corrupted BIOS file.

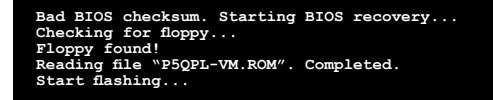

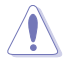

DO NOT shut down or reset the system while updating the BIOS! Doing so can cause system boot failure!

4. Restart the system after the utility completes the updating process.

#### Recovering the BIOS from the support DVD

To recover the BIOS from the support DVD:

- 1. Turn on the system.
- 2. Insert the motherboard support DVD to the optical drive.
- The utility displays the following message and automatically checks the DVD for the BIOS file.

```
Bad BIOS checksum. Starting BIOS recovery...
Checking for floppy...
```

If no floppy disk is found, the utility automatically checks the optical drive for the original or updated BIOS file. The utility then updates the corrupted BIOS file.

```
Bad BIOS checksum. Starting BIOS recovery...
Checking for floppy...
Floppy not found!
Checking for DVD-ROM...
DVD-ROM found!
Reading file "P5QPL-VM.ROM". Completed.
Start flashing...
```

4. Restart the system after the utility completes the updating process.

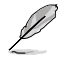

The recovered BIOS may not be the latest BIOS version for this motherboard. Visit the ASUS website (at www.asus.com) to download the latest BIOS file.

#### Recovering the BIOS from a USB flash disk

To recover the BIOS from a USB flash disk:

- 1. Insert a USB flash disk that contains BIOS file to the USB port.
- 2. Turn on the system.
- 3. The utility will automatically checks the devices for the BIOS file When found, the utility reads the BIOS file and starts flashing the corrupted BIOS file.

#### 4. Restart the system after the utility completes the updating process.

- Only the USB flash disk with FAT 32/16 format and single partition can support ASUS CrashFree BIOS 3. The device size should be smaller than 8GB.
- DO NOT shut down or reset the system while updating the BIOS! Doing so can cause system boot failure!

# 2.2 BIOS setup program

This motherboard supports a programmable Serial Peripheral Interface (SPI) chip that you can update using the provided utility described in section "2.1 Managing and updating your BIOS."

Use the BIOS Setup program when you are installing a motherboard, reconfiguring your system, or prompted to "Run Setup." This section explains how to configure your system using this utility.

Even if you are not prompted to use the Setup program, you can change the configuration of your computer in the future. For example, you can enable the security password feature or change the power management settings. This requires you to reconfigure your system using the BIOS Setup program so that the computer can recognize these changes and record them in the CMOS RAM of the SPI chip.

The SPI chip on the motherboard stores the Setup utility. When you start up the computer, the system provides you with the opportunity to run this program. Press **<Del>** during the Power-On Self-Test (POST) to enter the Setup utility. Otherwise, POST continues with its test routines.

If you wish to enter Setup after POST, reboot the system by doing any of the following procedures:

- · Restart using the OS standard shut-down procedure.
- Press <Ctrl>+<Alt>+<Del> simultaneously.
- Press the reset button on the system chassis.
- · Press the power button to turn the system off then back on.

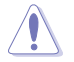

Using the **power button**, **reset button**, or the **<Ctrl>+<Alt>+<Del>** keys to force reset from a running operating system can cause damage to your data or system. We recommend to always shut-down the system properly from the operating system.

The Setup program is designed to make it as easy to use as possible. Being a menu-driven program, it lets you scroll through the various sub-menus and make your selections from the available options using the navigation keys.

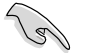

- The default BIOS settings for this motherboard apply for most conditions to ensure optimum performance. If the system becomes unstable after changing any BIOS settings, load the default settings to ensure system compatibility and stability. Select the Load Setups Default item under the Exit Menu. See section 2.8 Exit Menu.
- The BIOS setup screens shown in this section are for reference purposes only, and may
  not exactly match what you see on your screen.
- Visit the ASUS website at www.asus.com to download the latest BIOS file for this motherboard.

# 2.2.1 BIOS menu screen

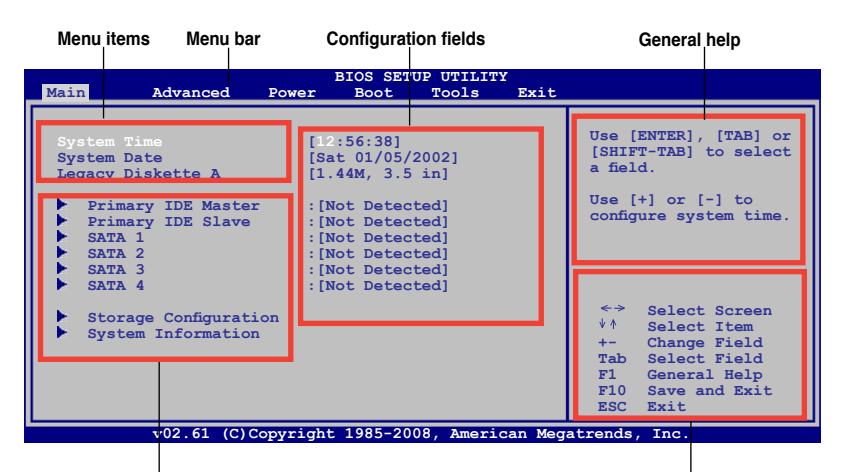

Sub-menu items

Navigation keys

# 2.2.2 Menu bar

The menu bar on top of the screen has the following main items:

Main For changing the basic system configuration

Advanced For changing the advanced system settings

Power For changing the advanced power management (APM) configuration

- Boot For changing the system boot configuration
- Tools For configuring options for special functions

Exit For selecting the exit options and loading default settings.

To select an item on the menu bar, press the right or left arrow key on the keyboard until the desired item is highlighted.

# 2.2.3 Navigation keys

At the bottom right corner of a menu screen are the navigation keys for that particular menu. Use the navigation keys to select items in the menu and change the settings.

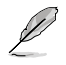

Some of the navigation keys differ from one screen to another.

# 2.2.4 Menu items

The highlighted item on the menu bar displays the specific items for that menu. For example, selecting Main shows the Main menu items. The other items (Ai Tweaker, Advanced, Power, Boot, and Exit) on the menu bar have their respective menu items.

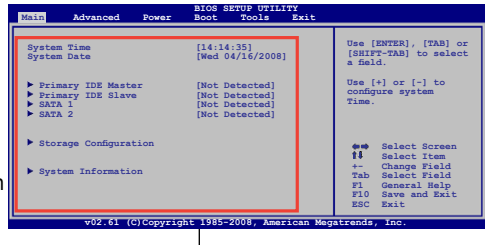

Main menu items

# 2.2.5 Sub-menu items

A solid triangle before each item on any menu screen means that the iteam has a sub-menu. To display the sub-menu, select the item and press **<Enter>**.

# 2.2.6 Configuration fields

These fields show the values for the menu items. If an item is user- configurable, you can change the value of the field opposite the item. You cannot select an item that is not user-configurable.

A configurable field is enclosed in brackets, and is highlighted when selected. To change the value of a field, select it then press **<Enter>** to display a list of options. Refer to **2.2.7 Pop-up window**.

# 2.2.7 Pop-up window

Select a menu item then press **<Enter>** to display a pop-up window with the configuration options for that item.

# 2.2.8 Scroll bar

A scroll bar appears on the right side of a menu screen when there are items that do not fit on the screen. Press the

<Up> / <Down> arrow keys or <Page Up> /<Page Down> keys to

display the other items on the screen.

# 2.2.9 General help

At the top right corner of the menu screen is a brief description of the selected item.

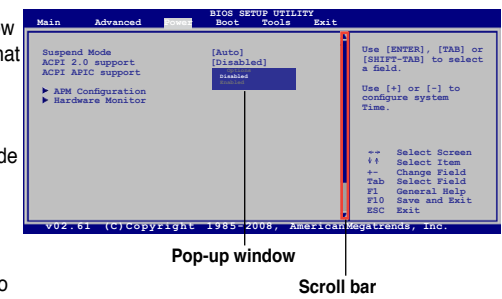

# 2.3 Main menu

When you enter the BIOS Setup program, the **Main** menu screen appears, giving you an overview of the basic system information.

```
Ø
```

Refer to section **2.2.1 BIOS menu screen** for information on the menu screen items and how to navigate through them.

| Treast Auguced Fower Door Toors Part                                                                                                    |                                                                                                    |
|----------------------------------------------------------------------------------------------------|----------------------------------------------------------------------------------------------------|
| System Time       [12:56:38]         System Date       [Sat 01/05/2002]         Legacy Diskette A       [1.44M, 3.5 in]         Primary IDE Master       : [Not Detected]         SATA 1       : [Not Detected]         SATA 2       : [Not Detected]         SATA 3       : [Not Detected]         SATA 4       : [Not Detected] | Use [ENTER], [TAB] or<br>[SHIFT-TAB] to select<br>a field.<br>Use [+] or [-] to<br>configure system time.                                                                         |
| <ul> <li>Storage Configuration</li> <li>System Information</li> </ul>                                                                                                    | <ul> <li>Select Screen</li> <li>♦ Select Item</li> <li>+- Change Field</li> <li>Tab Select Field</li> <li>F1 General Help</li> <li>F10 Save and Exit</li> <li>ESC Exit</li> </ul> |

# 2.3.1 System Time [xx:xx:xx]

Allows you to set the system time.

# 2.3.2 System Date [Day xx/xx/xxxx]

Allows you to set the system date.

# 2.3.3 Legacy Diskette A [1.44M, 3.5 in.]

Sets the type of floppy drive installed. Configuration options: [Disabled] [360K, 5.25 in.] [1.2M, 5.25 in.] [720K, 3.5 in.] [1.44M, 3.5 in.] [2.88M, 3.5 in.]

# 2.3.4 Primary IDE Master/Slave, SATA1~4

While entering Setup, the BIOS automatically detects the presence of IDE/SATA devices. There is a separate sub-menu for each IDE/SATA device. Select a device item then press <Enter> to display the IDE/SATA device information.

The BIOS automatically detects the values opposite the dimmed items (Device, Vendor, Size, LBA Mode, Block Mode, PIO Mode, Async DMA, Ultra DMA, and SMART monitoring). These values are not user-configurable. These items show N/A if no IDE/SATA device is installed in the system.

# Type [Auto]

Selects the type of IDE/SATA drive. Setting to Auto allows automatic selection of the appropriate IDE/SATA device type. Select CDROM if you are specifically configuring a CD-ROM drive. Select ARMD (ATAPI Removable Media Device) if your device is either a ZIP, LS-120, or MO drive. Configuration options: [Not Installed] [Auto] [CDROM] [ARMD]

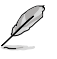

This item does appear when you select the SATA 1/2/3/4 devices.

# LBA/Large Mode [Auto]

Enables or disables the LBA mode. Setting to Auto enables the LBA mode if the device supports this mode, and if the device was not previously formatted with LBA mode disabled. Configuration options: [Disabled] [Auto]

# Block (Multi-sector Transfer) M [Auto]

Enables or disables data multi-sectors transfers. When set to Auto, the data transfer from and to the device occurs multiple sectors at a time if the device supports multi-sector transfer feature. When set to [Disabled], the data transfer from and to the device occurs one sector at a time. Configuration options: [Disabled] [Auto]

# PIO Mode [Auto]

Selects the PIO mode. Configuration options: [Auto] [0] [1] [2] [3] [4]

# DMA Mode [Auto]

Selects the DMA mode. Configuration options: [Auto]

# SMART Monitoring [Auto]

Sets the Smart Monitoring, Analysis, and Reporting Technology. Configuration options: [Auto] [Disabled] [Enabled]

# 32Bit Data Transfer [Enabled]

Enables or disables 32-bit data transfer. Configuration options: [Disabled] [Enabled]

# 2.3.5 Storage Configuration

The items in this menu allow you to set or change the configurations for the SATA devices installed in the system. Select an item then press **<Enter>** if you want to configure the item.

# ATA/IDE Configuration [Enhanced]

Allows you to configure ATA/IDE. Configuration options: [Disabled] [Compatible] [Enhanced]

Enhanced Mode Support On [S-ATA] Allows you to set Serial ATA, Parallel ATA or both as native mode. Configuration options: [S-ATA+P-ATA] [S-ATA] [P-ATA]

# IDE Detect Time Out [35]

Selects the time out value for detecting ATA/ATAPI devices. Configuration options: [0] [5] [10] [15] [20] [25] [30] [35]

# 2.3.6 System Information

This menu gives you an overview of the general system specifications. The BIOS automatically detects the items in this menu.

# AMI BIOS

Displays the auto-detected BIOS information.

# Processor

Displays the auto-detected CPU specification.

#### System Memory

Displays the auto-detected system memory.

# 2.4 Advanced menu

The **Advanced** menu items allow you to change the settings for the CPU and other system devices.

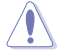

Take caution when changing the settings of the Advanced menu items. Incorrect field values can cause the system to malfunction.

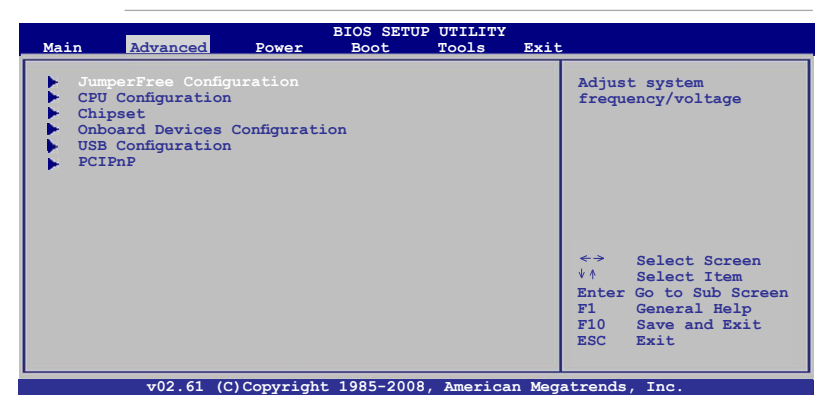

# 2.4.1 JumperFree Configuration

# Al Overclocking [Auto]

Allows selection of CPU overclocking options to achieve desired CPU internal frequency. Select either one of the preset overclocking.

Configuration options: [MANUAL] [Auto] [Overclock Profile]

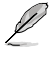

The following two items appear only when you set the AI Overclocking item to [MANUAL].

# CPU Frequency [XXX]

Displays the frequency sent by the clock generator to the system bus and PCI bus. The value of this item is auto-detected by the BIOS. Use the <+> and <-> keys to adjust the CPU frequency. You can also type the desired CPU frequency using the numeric keypad. The values range from 133 to 500. Refer to the table below for the correct Front Side Bus and CPU External Frequency settings.

#### FSB / CPU External Frequency Synchronization

| Front Side Bus | CPU External Frequency |
|----------------|------------------------|
| FSB 1333       | 333 MHz                |
| FSB 1066       | 266 MHz                |
| FSB 800        | 200 MHz                |

# PCI Express Frequency [Auto]

Allows you to select the PCI Express frequency. Configuration options: [Auto] [90] [91] [92]~[150]

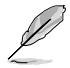

The following item appears only when you set the AI Overclocking item to [Overclock Profile].

Overclock Options [Overclock 5%]

Allows you to select the overclock options. Configuration options: [Overclock 5%] [Overclock 10%] [Overclock 15%] [Overclock 20%] [Overclock 30%] [Test Mode]

# **DRAM Frequency [Auto]**

Allows you to set the DDR2 operating frequency. Configuration options: [Auto] [667 MHz] [800 MHz] [1067 MHz]

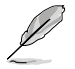

The DRAM Frequency options vary with different FSB value. Refer to the following table for the DRAM Frequency options when the FSB value is 1333, 1066, and 800.

| FOR  | DRAM Frequency |        |        |        |         |         |         |         |  |  |  |
|------|----------------|--------|--------|--------|---------|---------|---------|---------|--|--|--|
| F3B  | Auto           | 667MHz | 800MHz | 960MHz | 1000MHz | 1067MHz | 1100MHz | 1200MHz |  |  |  |
| 1333 | •              | •      | •      |        | •       |         | •       |         |  |  |  |
| 1066 | •              | •      | •      |        |         | •       |         |         |  |  |  |
| 800  | •              | •      | •      |        |         |         |         |         |  |  |  |

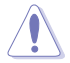

Selecting a very high DRAM frequency may cause the system to become unstable! If this happens, revert to the default setting.

# Memory Voltage

Allows you to set the Memory Voltage. Key in the value directly. Use +/- to adjust the voltage. The increment is 0.00625V. The standard value is 1.85000V. Configuration options: [Auto] [Min = 1.85000V] [Max = 2.24375V]

# NB Voltage [Auto]

Allows you to select the North Bridge voltage or set it to [Auto] mode. Configuration options: [Auto] [1.125V] [1.175V] [1.225V] [1.275V]

# SB 1.5 Voltage [1.5V]

Allows you to select the South Bridge voltage. Configuration options: [1.5V] [1.6V]

# CPU VTT [1.2V]

Allows you to select FSB termination voltage. Configuration options: [1.2V] [1.3V]

# CPU Vcore offset [Auto]

Allows you to select CPU Vcore Voltage or set to [Auto] mode. Configuration options: [Auto] [0mv] [50mv] [100mv] [150mv]

# 2.4.2 CPU Configuration

The items in this menu show the CPU-related information that the BIOS automatically detects.

# Ratio CMOS Setting [Auto]

Allows you to set the ratio between CPU Core Clock and the FSB frequency. Configuration option: [Auto]

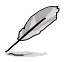

- · If an invalid ratio is set in CMOS then actual and set values may differ.
- Key in ratio numbers directly.

# C1E Support [Enabled]

Allows you to enable or disable Inter CPU Enhanced Halt (C1E) function, a CPU powersaving function in system halt state. When enable, the CPU core frequency and voltage will be reduced during the system halt state to decrease power consumption. Configuration options: [Disabled] [Enabled]

# Max CPUID Value Limit [Disabled]

Allows you to determine whether to limit CPUID maximum value. Set this item to [Disabled] for Windows XP operating system; set this item to [Enabled] for legacy operating system such as Windows NT4.0. (Default: Disabled) Configuration options: [Disabled] [Enabled]

# Intel(R) Virtualization Tech [Enabled]

Enables or disables Intel<sup>®</sup> Virtualization Technology. Virtualization enhanced by Intel<sup>®</sup> Virtualization Technology allows a platform to run multiple operating systems and applications in independent partitions. With Virtualization, one computer system can function as multiple virtual systems. Configuration options: [Enabled] [Disabled]

# **CPU TM Function [Enabled]**

Enables or disables Intel<sup>®</sup> CPU Thermal Monitor (TM) function, a CPU overheating protection function. When enabled, the CPU core frequency and voltage are reduced when the CPU overheats. Configuration options: [Disabled] [Enabled]

# Execute-Disable Bit Capability [Enabled]

Enables or disables Intel<sup>®</sup> Execute Disable Bit function. This function enhance protection of your computer, reducing exposure to viruses and malicious buffer overflow attacks when working with its supporting software and system.Configuration options: [Disabled] [Enabled]

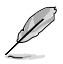

The following item appears only when you installed an Intel<sup>®</sup> Pentium<sup>®</sup> 4 or later CPU that supports the Enhanced Intel SpeedStep<sup>®</sup> Technology (EIST).

# Intel(R) SpeedStep(TM) Technology [Enabled]

Allows you to use the Enhanced Intel<sup>®</sup> SpeedStep<sup>™</sup> Technology. When set to [Enabled], you can adjust the system power settings in the operating system to use the EIST feature. Set this item to [Disabled] if you <u>do not</u> want to use the EIST. Configuration options: [Enabled] [Disabled]

# 2.4.3 Chipset

The Chipset menu allows you to change the advanced chipset settings. Select an item then press <Enter> to display the sub-menu.

#### North Bridge Configuration

#### Memory Remap Feature [Enabled]

Allows you to enable or disable the remapping of overlapped PCI memory above the total physical memory. Configuration options: [Enabled] [Disabled]

#### Configure DRAM Timing by SPD [Enabled]

Allows you to enable or disable configuring DRAM Timing by SPD. Configuration options: [Enabled] [Disabled]

#### Initiate Graphic Adapter [PEG/PCI]

Allows you to select the graphics controller as the primary boot device.Configuration options: [IGD] [PCI/IGD] [PEG/IGD] [PEG/PCI]

#### IGD Graphics Mode Select [Enabled, 32MB]

Allows you to select the amout of system memory used by the IGD graphics device. Configuration options: [Disabled] [Enabled, 32MB] [Enabled, 64MB] [Enabled, 128MB]

#### DVMT Memory [256MB]

Allows you to select the DVMT memory. Configuration options: [128MB] [256MB] [Maximum DVMT]

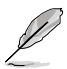

The [Maximum DVMT] option only appears when installing 1GB DDR2 DIMMs into the DIMM sockets.

# Protect Audio Video Path Mode [Lite]

Allows you to set the Protected Audio Video Path (PAVP). Configuration options: [Disabled] [Lite] [Paranoid]

To use the High-Bandwidth Digital Content Protection (HDCP) function, set this option to either **[Lite]** or **[Paranoid]**. If you select Paranoid Mode, the system reserves 96MB for playing and storing the decrypted contents. The operation system and other programs cannot use this reserved memory, and Vista Aero (DWM) is disabled.

| Feature                                      | PAVP Lite | PAVP Paranoid |
|----------------------------------------------|-----------|---------------|
| Compressed video buffer is encrypted         | Yes       | Yes           |
| HW 128-bit AES decryption                    | Yes       | Yes           |
| Protected memory (96MB reserved during boot) | No        | Yes           |

# South Bridge Configuration

# Audio Controller [Enabled]

Allows you to set the audio controller. Configuration options: [Enabled] [Disabled]

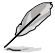

The following item does not appear when the Audio Controller item is set to [Disabled].

#### Front Panel Type [HD Audio]

Allows you to select the front panel support type. If High Definition Audio Front Panel is used, set this item to [HD Audio] mode. Configuration options: [AC97] [HD Audio]

# 2.4.4 Onboard Devices Configuration

# Onboard LAN [Enabled]

Allows you to enable or disable the onboard LAN controller. Configuration options: [Enabled] [Disabled]

LAN Option ROM [Disabled]

Allows you to enable or disable the boot ROM in the onboard LAN controller. This item appears only when the Onboard LAN item is set to Enabled. Configuration options: [Disabled] [Enabled]

# Serial Port1 Address [3F8/IRQ4]

Allows you to select the Serial Port1 base address.

Configuration options: [Disabled] [3F8/IRQ4] [2F8/IRQ3] [3E8/IRQ4] [2E8/IRQ3]

# Parallel Port Address [378]

Allows you to select the Parallel Port base addresses. Configuration options: [Disabled] [378] [278] [3BC]

# Parallel Port Mode [ECP]

Allows you to select the Parallel Port mode. Configuration options: [Normal] [Bi-Directional] [EPP] [ECP]

ECP Mode DMA Channel [DMA3] Appears only when the **Parallel Port Mode** item is set to [ECP]. This item allows you to set the Parallel Port ECP DMA. Configuration options: [DMA0] [DMA1] [DMA3] Parallel Port IRQ [IRQ7]

Allows you to select parallel port IRQ. Configuration options: [IRQ5] [IRQ7]

# 2.4.5 USB Configuration

The items in this menu allows you to change the USB-related features. Select an item then press <Enter> to display the configuration options.

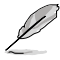

The Module Version and USB Devices Enabled items show the auto-detected values. If no USB device is detected, the item shows None.

# USB Functions [Enabled]

Allows you to enable or disable the USB functions. Configuration options: [Disabled] [Enabled]

# USB 2.0 Controller [Enabled]

Allows you to enable or disable USB 2.0 controller.

Configuration options: [Enabled] [Disabled]

# Legacy USB Support [Auto]

Allows you to enable or disable support for USB devices on legacy operating systems (OS). Setting to Auto allows the system to detect the presence of USB devices at startup. If detected, the USB controller legacy mode is enabled. If no USB device is detected, the legacy USB support is disabled.

Configuration options: [Disabled] [Enabled] [Auto]

# USB 2.0 Controller Mode [HiSpeed]

Allows you to configure the USB 2.0 controller in HiSpeed (480 Mbps) or Full Speed (12 Mbps). Configuration options: [FullSpeed] [HiSpeed]

# 2.4.6 PCI PnP

The PCI PnP menu items allow you to change the advanced settings for PCI/PnP devices. The menu includes setting IRQ and DMA channel resources for either PCI/PnP or legacy ISA devices, and setting the memory size block for legacy ISA devices.

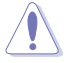

Take caution when changing the settings of the PCI PnP menu items. Incorrect field values can cause the system to malfunction.

# Plug And Play O/S [No]

When set to [No], BIOS configures all the devices in the system. When set to [Yes] and if you install a Plug and Play operating system, the operating system configures the Plug and Play devices not required for boot.

Configuration options: [No] [Yes]

# 2.5 Power menu

The Power menu items allow you to change the settings for the Advanced Power Management (APM). Select an item then press <Enter> to display the configuration options.

| Main Advanced                                                                                  | Power      | BIOS SETU<br>Boot             | JP UTILITY<br>Tools | Exit |                                                      |
|------------------------------------------------------------------------------------------------|------------|-------------------------------|---------------------|------|------------------------------------------------------|
| Suspend Mode<br>ACPI 2.0 Support<br>ACPI APIC Support<br>APM Configuration<br>Hardware Monitor | [Di<br>[Er | [Auto]<br>.sabled]<br>.abled] |                     |      | Select the ACPI state<br>used for System<br>Suspend. |

# 2.5.1 Suspend Mode [Auto]

Allows you to select the Advanced Configuration and Power Interface (ACPI) state to be used for system suspend. Configuration options: [S1 (POS) Only] [S3 Only] [Auto]

# 2.5.2 ACPI 2.0 Support [Disabled]

Allows you to add more tables for Advanced Configuration and Power Interface (ACPI) 2.0 specifications. Configuration options: [Disabled] [Enabled]

# 2.5.3 ACPI APIC Support [Enabled]

Allows you to enable or disable the Advanced Configuration and Power Interface (ACPI) support in the Application-Specific Integrated Circuit (ASIC). When set to Enabled, the ACPI APIC table pointer is included in the RSDT pointer list. Configuration options: [Disabled] [Enabled]

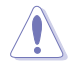

Take caution when changing the settings of the PCI PnP menu items. Incorrect field values can cause the system to malfunction.

# Plug and Play O/S [No]

When set to [No], BIOS configures all the devices in the system. When set to [Yes] and if you install a Plug and Play operating system, the operating system configures the Plug and Play devices not required for boot.

Configuration options: [No] [Yes]

# 2.5.4 APM Configuration

# Restore on AC Power Loss [Power Off]

When set to [Power Off], the system goes into off state after an AC power loss. When set to [Power On], the system goes on after an AC power loss. When set to [Last State], the system goes into either off or on state, whatever the system state was before the AC power loss. Configuration options: [Power Off] [Power On] [Last State]

# Power On By PS/2 KB/MS [Disabled]

Allows you to enable or disabe the PS/2 keyboard/mouse to generate a wake event. This feature requires an ATX power supply that provides at least 1A on the +5VSB lead. Configuration options: [Disabled] [Enabled]

# Resume On Ring [Disabled]

Allows you to enable or disable RI to generate a wake event. Configuration options: [Disabled] [Enabled]

# **Resume On PCI Devices [Disabled]**

When set to [Enabled], this parameter allows you to wake the system through a PCI LAN or modem card. This feature requires an ATX power supply that provides at least 1A on the +5VSB lead. Configuration options: [Disabled] [Enabled]

# **Resume On PCIE Devices [Disabled]**

When set to [Enabled], this parameter allows you to wake the system through a PCI Express card. This feature requires an ATX power supply that provides at least 1A on the +5VSB lead. Configuration options: [Disabled] [Enabled]

# Resume On RTC Alarm [Disabled]

Allows you to enable or disable RTC to generate a wake event. When this item is set to [Enabled], the items RTC Alarm Date, RTC Alarm Hour, RTC Alarm Minute, and RTC Alarm Second appear with set values. Configuration options: [Disabled] [Enabled]

# 2.5.5 Hardware Monitor

# CPU Temperature [xxx°C/xxx°F]

The onboard hardware monitor automatically detects and displays the CPU temperatures. Select Ignored if you do not wish to display the detected temperatures.

# MB Temperature [xxx°C/xxx°F]

The onboard hardware monitor automatically detects and displays the MB temperatures. Select Ignored if you do not wish to display the detected temperatures.

# CPU Fan Speed (RPM) [xxxxRPM] or [N/A] or [Ignored]

The onboard hardware monitor automatically detects and displays the CPU fan speed in rotations per minute (RPM). If the fan is not connected to the motherboard, the field shows N/A. Select Ignored if you do not wish to display the detected speed.

# CPU/Chassis Q-Fan Control [Disabled]

Allows you to enable or disable the CPU/Chassis Q-Fan control. Configuration options: [Disabled] [Enabled]

# Chassis/Power Fan Speed [xxxxRPM] or [N/A] or [Ignored]

The onboard hardware monitor automatically detects and displays the chassis/power fan speed in rotations per minute (RPM). If the fan is not connected to the chassis/power, the specific field shows N/A. Select Ignored if you do not wish to display the detected speed.

# VCORE Voltage, 3.3V Voltage, 5V Voltage, 12V Voltage

The onboard hardware monitor automatically detects the voltage output through the onboard voltage regulators.

# 2.6 Boot menu

The Boot menu items allow you to change the system boot options. Select an item then press <Enter> to display the sub-menu.

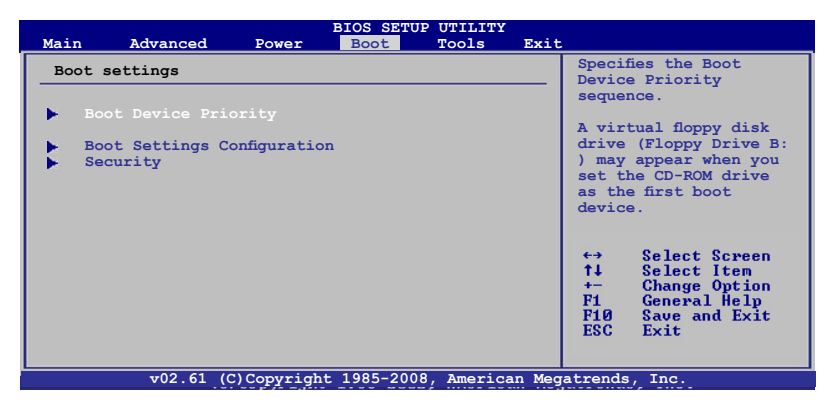

# 2.6.1 Boot Device Priority

# 1st ~ xxth Boot Device [1st Floppy Drive]

These items specify the boot device priority sequence from the available devices. The number of device items that appears on the screen depends on the number of devices installed in the system. Configuration options: [xxxxx Drive] [Disabled]

# 2.6.2 Boot Settings Configuration

# Quick Boot [Enabled]

Enabling this item allows the BIOS to skip some power on self tests (POST) while booting to decrease the time needed to boot the system. When set to [Disabled], BIOS performs all the POST items. Configuration options: [Disabled] [Enabled]

# Full Screen Logo [Enabled]

This allows you to enable or disable the full screen logo display feature. Configuration options: [Disabled] [Enabled]

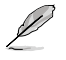

Set this item to [Enabled] to use the ASUS MyLogo2<sup>™</sup> feature.

# Add On ROM Display Mode [Force BIOS]

Sets the display mode for option ROM. Configuration options: [Force BIOS] [Keep Current]

# Bootup Num-Lock [On]

Allows you to select the power-on state for the NumLock. Configuration options: [Off] [On]

# Wait for 'F1' If Error [Enabled]

When set to [Enabled], the system waits for the F1 key to be pressed when error occurs. Configuration options: [Disabled] [Enabled]

#### Hit 'DEL' Message Display [Enabled]

When set to [Enabled], the system displays the message "Press DEL to run Setup" during POST. Configuration options: [Disabled] [Enabled]

# 2.6.3 Security

The Security menu items allow you to change the system security settings. Select an item then press <Enter> to display the configuration options.

#### **Change Supervisor Password**

Select this item to set or change the supervisor password. The Supervisor Password item on top of the screen shows the default Not Installed. After you set a password, this item shows Installed.

To set a Supervisor Password:

- 1. Select the Change Supervisor Password item and press < Enter>.
- From the password box, type a password composed of at least six letters and/or numbers, then press <Enter>.
- 3. Confirm the password when prompted.

The message "Password Installed" appears after you successfully set your password. To change the supervisor password, follow the same steps as in setting a user password. To clear the supervisor password, select the Change Supervisor Password then press <Enter>. The message "Password Uninstalled" appears.

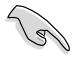

If you forget your BIOS password, you can clear it by erasing the CMOS Real Time Clock (RTC) RAM. See section "1.9 Jumper" for information on how to erase the RTC RAM.

After you have set a supervisor password, the other items appear to allow you to change other security settings.

#### User Access Level [Full Access]

This item allows you to select the access restriction to the Setup items. Configuration options: [No Access] [View Only] [Limited] [Full Access]

No Access prevents user access to the Setup utility.

View Only allows access but does not allow change to any field.

Limited allows changes only to selected fields, such as Date and Time.

Full Access allows viewing and changing all the fields in the Setup utility.

#### **Change User Password**

Select this item to set or change the user password. The User Password item on top of the screen shows the default Not Installed. After you set a password, this item shows Installed.

To set a User Password:

- 1. Select the Change User Password item and press <Enter>.
- On the password box that appears, type a password composed of at least six letters and/or numbers, then press <Enter>.
- 3. Confirm the password when prompted.

The message "Password Installed" appears after you set your password successfully. To change the user password, follow the same steps as in setting a user password.

#### **Clear User Password**

Select this item to clear the user password.

#### Password Check [Setup]

When set to [Setup], BIOS checks for user password when accessing the Setup utility. When set to [Always], BIOS checks for user password both when accessing Setup and booting the system. Configuration options: [Setup] [Always]

# 2.7 Tools menu

The Tools menu items allow you to launch special functions. Select an item then press <Enter> to display the sub-menu.

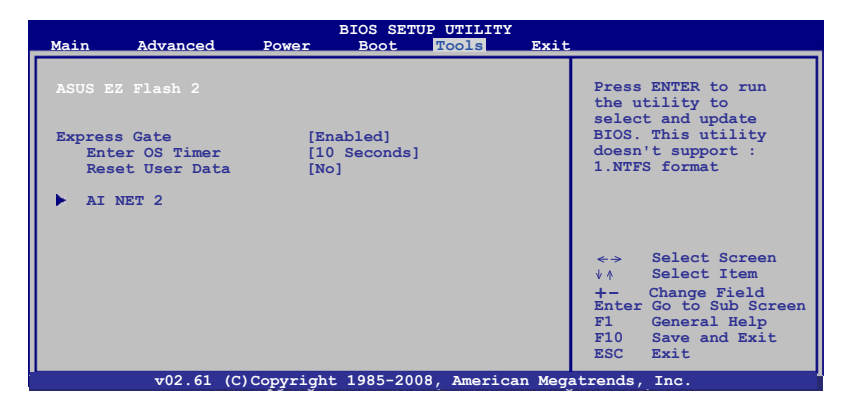

# 2.7.1 ASUS EZ Flash 2

Allows you to run ASUS EZ Flash 2. When you press <Enter>, a confirmation message appears. Use the left/right arrow key to select between [Yes] or [No], then press <Enter> to confirm your choice. See section 2.1.3 for details.

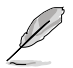

This function only supports FAT 32/16 format.

# 2.7.2 Express Gate [Enabled]

Allows you to enable or disable the ASUS Express Gate feature. The ASUS Express Gate feature is a unique instant-on environment that provides quick access to the Internet browser and Skype. Configuration options: [Disabled] [Enabled]

# Enter OS Timer [10 Seconds]

Allows you to set the countdown duration that the system waits at the Express Gate's first screen before starting Windows or other installed OS. Choose [Prompt User] to stay at the first screen of Express Gate for user action.

Configuration options: [Prompt User] [1 Second] [3 Seconds] [5 Seconds] [10 Seconds] [15 Seconds] [20 Seconds] [30 Seconds]

# Reset User Data [No]

Allows you to clear Express Gate's user data. Configuration options: [No] [Reset] When setting this item to [Reset], the user data is cleared the next time you enter the Express Gate. User data includes the Express Gate's settings as well as any personal information stored by the web browser such as bookmarks, cookies, or browsing history. This is useful in the rare case where corrupt settings prevent the Express Gate environment from launching properly.

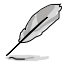

- The first time wizard runs again when you enter the Express Gate environment after clearing its settings.
- When changing any of the Express Gate settings, ensure to save the settings to the BIOS.

# 2.7.3 AI NET 2

# Check Realtek LAN cable [Disabled]

Allows you enable or disable checking Realtek LAN cable during POST. Configuration options: [Disabled] [Enabled]

# 2.8 Exit menu

The Exit menu items allow you to load the optimal or failsafe default values for the BIOS items, and save or discard your changes to the BIOS items.

| Main                                 | Advanced                                                                 | Power | BIOS SETU<br>Boot | OTILITY<br>Tools | Exit |                                                                                                 |
|--------------------------------------|--------------------------------------------------------------------------|-------|-------------------|------------------|------|-------------------------------------------------------------------------------------------------|
| Exit (<br>Exit )<br>Disca:<br>Load ( | Options<br>Save Changes<br>Discard Chang<br>cd Changes<br>Setup Defaults | es    |                   |                  |      | Exit system setup<br>after saving the<br>changes.<br>F10 key can be used<br>for this operation. |
|                                      |                                                                          |       |                   |                  |      |                                                                                                 |

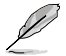

Pressing <Esc> does not immediately exit this menu. Select one of the options from this menu or <F10> from the legend bar to exit.

# Exit & Save Changes

Once you are finished making your selections, choose this option from the Exit menu to ensure the values you selected are saved to the CMOS RAM. An onboard backup battery sustains the CMOS RAM so it stays on even when the PC is turned off. When you select this option, a confirmation window appears. Select **OK** to save changes and exit.

# **Exit & Discard Changes**

Select this option only if you do not want to save the changes that you made to the Setup program. If you made changes to fields other than System Date, System Time, and Password, the BIOS asks for a confirmation before exiting.

#### **Discard Changes**

This option allows you to discard the selections you made and restore the previously saved values. After selecting this option, a confirmation appears. Select **OK** to discard any changes and load the previously saved values.

#### Load Setup Defaults

This option allows you to load the default values for each of the parameters on the Setup menus. When you select this option or if you press **<F5>**, a confirmation window appears. Select **OK** to load default values. Select **Exit & Save Changes** or make other changes before saving the values to the non-volatile RAM.